# 目 录

| 第一章 入门操作          | 2   |
|-------------------|-----|
| 第二章 洞悉盘面          | 7   |
| 分时走势画面            | 7   |
| 多日连续走势            | 8   |
| 财务简表              | 9   |
| 第三章 解读k线          | 10  |
| 什么是K线             | 10  |
| 技术分析画面            | .11 |
| 看权息资料             | .11 |
| 复权功能              | 12  |
| 第四章 强势分析          | 15  |
| 区间统计功能            | 15  |
| 板块功能              | 17  |
| 双股叠加功能            | 20  |
| 第五章 精选个股          | 23  |
| 智能选股              | 23  |
| 第六章 钱龙Level2 深度行情 | 27  |
| Level2 新增数据介绍     | 27  |
| Level2 专有数据介绍     | 29  |
| 第七章 钱龙期货揭示        | 31  |
| 钱龙期货专栏            | 31  |
| 股指期货行情            | 32  |
| 商品期货行情            | 34  |
| 股指期货资讯            | 36  |
| 第八章 股市风云榜实战分析     | 38  |
| 年报高送转股一览          | 38  |
| 已批年报股数据对比         | 40  |
| 热点概念股             | 42  |
| 附录 热键列表           | 44  |
| 业务联系方式            | 48  |

## 第一章 入门操作

### 基本操作

### 常用快捷键:

- ♦ 0+Enter 切至系统主菜单画面
- ♦ 61+Enter 切至上证 A 股涨跌幅排名
- ♦ 63+Enter 切至深证 A 股涨跌幅排名
- ♦ 81+Enter 切至上证A股综合指标排名
- ♦ 83+Enter 切至深证A股综合指标排名
- ♦ 03+Enter(或 F3) 切至上证领先指标
- ♦ 04+Enter(或 F4) 切至深证领先指标
- ♦ 06+Enter(或 F6) 切至自选股1
- ♦ 拼音首字母+Enter 选择进入查看所需的股票

[实例一]主菜单画面

当您使用钱龙软件看股票时,首先进入的是钱龙软件的主菜单。而在任何其他画面下 都可通过按 "0" +Enter 进入主菜单。

| <b>依依龙金典2007</b> |                          |                                                                                           |
|------------------|--------------------------|-------------------------------------------------------------------------------------------|
| 派统 大盘 行储 乾块      | 分析 功能 基本资料 新闻游讯 风云枝 公司民生 | * 翌托 工具 帮助                                                                                |
|                  | 钱龙证                      | 券投资分析系统                                                                                   |
| 1.               | 大盘分析                     | 13. 龙讯财经频道                                                                                |
| 2.               | 报价分析                     | 14. 券商信息发布半台                                                                              |
| 3.               | 个股即时分析                   | 15. 财经直播室                                                                                 |
| 4.               | 技术分析                     | 16.实时委托                                                                                   |
| 5.               | 多股同列                     | 17. 钱龙信息中心                                                                                |
| 6.               | 特别报道                     | 18. 上市公司展示平台                                                                              |
| 7.               | 公告信息                     | 19. 退出系统                                                                                  |
| 8.               | 基本资料分析                   |                                                                                           |
| 9.               | 板块分析                     |                                                                                           |
| <b>→</b> 1 0.    | 股市风云榜                    |                                                                                           |
| 11.              | 智能选股                     |                                                                                           |
| 12.              | 系统工具                     |                                                                                           |
| b) 075007        | -0000 4040 0 40 177 400  |                                                                                           |
| P 37598/         | ▼23型 1642.2亿   派 106     | 8899 ▼16022 /94.4 化 300 34/092 ▼2395 1137.2 化<br>株 中 中 中 本 称 老 王 EVEL - 2 (2) 中 谷 47.47 / |
| 我儿 尚因大臣          | 至至3月7日起後里100亿国祖          | RT 1 M3. ▼32,0000000-213 W.000 M8. 11:11 /                                                |

操作: 0+Enter 切至系统主菜单画面

通过 "钱龙证券投资分析系统"的主菜单画面,使用"↑↓←→"移动到需要选择的 栏目,并按 "Enter"进入。若需退回上一级菜单按 "Esc"键即可。

[实例二]涨跌幅排名

通过按 "61+Enter" 或 "63+Enter" 可分别进入上证 A 股涨跌幅排名、深证 A 股涨跌幅 排名,由此可以及时掌握个股涨跌情况。

| C G.E.2 #2007 | ALL     |          |                      | • 70. est of etc. |                 |      |               |         |              |       |         |         | ~ 1월 조    |
|---------------|---------|----------|----------------------|-------------------|-----------------|------|---------------|---------|--------------|-------|---------|---------|-----------|
| AND THE OTH   | TE 40   | 1016 414 | -3284 8144           | 2011 ALT 00       | 2241007 3270 L  | ۰.   | 1- 17         | 11      | TIL          | トラ    | Li-     | h .     | Allebra   |
| 上址凸版          | 开盘      | 14,52    | 常鉄                   | 2.E               | 兆軍              | -    | 按照            | . 冶长    | 跃            | 旧山    | 非ノ      | 42      | > 100,000 |
| N中16行         | 921     | 1122     | A 52/                | 8340627           |                 |      |               |         |              |       | 1.11    | - 0     | +96.03    |
| 大科版份          | 999     | 1025     | A100                 | 208592            | 10              | 1055 | 833           | 1095    |              | 16.54 | 824.05  | 6.6172  | +10.04    |
| 华夏耀進          | 920     | 1099     | ×092                 | 292085            | 12              | 1099 | 920           | 1002    | _            | 14.70 | 542.47  | 6.4679  | +10.03    |
| 华升股份          | 1187    | 1295     | ▲1 <u>18</u>         | 265653            | 10              | 1295 | 1199          | 1295    | _            | 14.26 | 647.50  | 9.4526  | +10.03    |
| 百联股份          | 1788    | 1955     | A 179                | 427236            |                 | 1955 | 1762          | 1960    | 1963         | 6.36  | 108.50  | 5.9969  | +10.02    |
| 箱戈尔           | 2319    | 2525     | ▲230                 | 662707            | 13              | 2525 | 2250          | 2625    | _            | 6.21  | 69.67   | 5.6041  | +10.02    |
| 兰生股份          | 2100    | 2241     | <u>▲204</u>          | 179469            | 67              | 2241 | 2052          | 2241    | _            | 13.47 | 40.02   | 9.9600  | +10.01    |
| 大众交通          | 2430    | 2512     | ▲235                 | 217552            | 77              | 2582 | 2428          | 2582    | _            | 9.44  | 118.82  | 10.0342 | +10.01    |
| 成都建投          | 6800    | 7464     | <b>▲</b> 6 <u>79</u> | 21679             | 1               | 7464 | 6659          | 7464    | _            | 7.88  | _       | 14.2742 | +10.01    |
| 贵研铂业。         | 4479    | 4795     | ▲4 <u>35</u>         | 44728             | 6               | 4795 | 4401          | 4795    | _            | 9.81  | 126.18  | 8.3247  | +10.00    |
| 沈阳新开          | 1201    | 1309     | ▲119                 | 96200             | 20              | 1309 | 1200          | 1309    | _            | 10.57 | 2077.78 | 6.2671  | +10.00    |
| 海欣股份。         | 1480    | 1552     | ▲142                 | 725364            | 17              | 1562 | 1429          | 1562    | _            | 13.53 | 5206.67 | 9.4324  | +10.00    |
| 大众公用。         | 1209    | 1254     | ▲114                 | 547371            | 21              | 1254 | 1192          | 1254    | _            | 8.54  | 104.50  | 6.4974  | +10.00    |
| 安信信托          | 2120    | 2213     | A201                 | 332787            | 37              | 2213 | 2059          | 2213    | _            | 12.48 | _       | 32.2078 | +9.99     |
| 新华传媒。         | 2655    | 2655     | A242                 | 566               | 2               | 2655 | 2665          | 2665    | _            | 0.05  | 444.17  | 7.9743  | +9.99     |
| 二纺机           | 753     | 826      | A075                 | 215304            | 3               | 825  | 750           | 826     | _            | 22.41 | _       | 7.7661  | +9.99     |
| 桂东电力。         | 2590    | 2864     | ▲260                 | 57803             | 16              | 2864 | 2565          | 2864    | _            | 9.66  | 48.87   | 6.6026  | +9.98     |
| XD南京高         | 2282    | 2369     | A215                 | 118966            | 10              | 2369 | 2222          | 2369    | _            | 5.33  | 80.39   | 5.7674  | +9.98     |
| 东风科技。         | 1093    | 1003     | A091                 | 66259             | 10              | 1003 | 1003          | 1003    | _            | 6.04  | 1194.05 | 7.9628  | +9.98     |
| 上海金陵          | 1138    | 1246     | ▲1 <u>13</u>         | 576650            | 90              | 1246 | 1135          | 1245    | _            | 14.30 | 81.28   | 6.5236  | +9.97     |
| 杉杉股份          | 1491    | 1621     | ▲147                 | 300878            | 28              | 1621 | 1457          | 1621    | _            | 12.00 | 73.35   | 4.5279  | +9.97     |
| 巴士股份。         | 1112    | 1158     | A105                 | 264625            | 5               | 1158 | 1112          | 1158    |              | 3.64  | 64.26   | 5.5356  | +9.97     |
| 上海建工          | 1314    | 1445     | A131                 | 410404            | 13              | 1445 | 1293          | 1445    | -            | 13.09 | 41.29   | 2.9979  | +9.97     |
| 交运股份          | 1189    | 1269     | A115                 | 418380            | 24              | 1269 | 1160          | 1269    | -            | 14.63 | 67.43   | 4.4683  | +9.97     |
| 湘邮科技          | 2322    | 2541     | A230                 | 48252             |                 | 2542 | 2270          | 2541    | 2542         | 10.60 | 361.45  | 8.2393  | +9.95     |
| 华资实业          | 2089    | 2281     | A205                 | 167474            | 12              | 2283 | 2089          | 2279    | 2281         | 12.12 | 262.79  | 5.2801  | +9.93     |
| 东方集团          | 2500    | 2625     | A235                 | 364303            |                 | 2628 | 2439          | 2601    | 2602         | 5.50  | 243.28  | 7.2917  | +9.88     |
| 2 37          | 5987    | ₹2320    | 1642.2               | 17. 深             | 1068855         | ₹1   | 6022 794.     | 4 17.   | 300          | 347   | 052     | ₹2306 1 | 137.2 47. |
| 线龙 887        | 88 1010 | \$998    | 宜国天.                 | 博其余气              | 月9日起限量          | 100  | 亿面值集中         | 中由此     | 1 <b>4</b> 4 | 1     |         |         | 17.19     |
| 200 001       | 00 1010 | 0,, o +  | m = / ~              | IN ALL DE D.      | 14 / HY AGING B | 100  | 10 my the set | 1 1 1 1 |              |       |         |         |           |

操作: 61+Enter 切至上证 A 股涨跌幅排名 查看该画面时,按热键 *PgUp、PgDn* 可以向前、向后翻页。

[实例三]综合指标排名

通过按 "81+Enter" 或 "83+Enter" 可分别进入上证 A 股综合指标排名、深证 A 股综合指标排名,由此可以及时掌握个股综合信息情况。

### •4• 钱龙宝典

| ● 钱光会典2007    |            | 10 81 86 40 m / 1 |                |             |        |         |           | 그린×       |  |
|---------------|------------|-------------------|----------------|-------------|--------|---------|-----------|-----------|--|
| 2006 Aux 1110 | 今日涨幅排名     | STO BOADTIN       | Print 22 41864 | 5合钟涨幅排名     |        | 会日委比前六名 |           |           |  |
| N中信行          | 1137       | +96.03            | 鲁信高新           | 1159        | +3.48  | 成都建投    | 7464      | +100.00   |  |
| 天科股份          | 1096       | +10.04            | 上柴股份           | 1842        | +3.02  | S*ST华龙  | 438       | +100.00   |  |
| 华夏建通          | 1009       | +10.03            | 同达创业           | 1639        | +2.31  | S宁新百    | 2399      | +100.00   |  |
| 华升股份          | 1295       | +10.03            | 中铁二局           | 1611        | +2.09  | 交运股份    | 1269      | +100.00   |  |
| 百联股份          | 1965       | +10.02            | *ST长信          | 794         | +1.79  | S哈药     | 1893      | +100.00   |  |
| 雅戈尔           | 2525       | +10.02            | 神马实业           | 1033        | +1.77  | 大众公用    | 1254      | +100.00   |  |
|               | 今日跌幅排名     |                   |                | 5分钟跌幅排名     |        | 今       | 日委比后六名    |           |  |
| 两面针           | 3268       | -10.00            | 东软股份           | 3453        | -1.20  | 两面针     | 3268      | -100.00   |  |
| 华源发展          | 679        | -9.95             | 新醴众和           | 2989        | -0.90  | *ST雅砻   | 813       | -100.00   |  |
| 大商股份          | 4650       | -9.69             | 欣网视讯           | 1156        | -0.77  | ST珠峰    | 957       | -100.00   |  |
| 三普药业          | 1682       | -9.67             | 飞乐股份           | 780         | -0.76  | ST大盈    | 1796      | -100.00   |  |
| 中体产业          | 2926       | -7.32             | 华联综超           | 2281        | -0.74  | *ST秦丰   | 484       | -100.00   |  |
| 迪康药业          | 866        | -7.18             | *ST宝硕          | 413         | -0.72  | *ST宝龙   | 910       | -100.00   |  |
|               | 今日振幅排名     |                   |                | 今日量比排名      |        | 今       | 日总金额排名    |           |  |
| N中信行          | 1137       | 57.07             | N中信行           | 1137        | 1.00   | N中信行    | 1137      | 843748.45 |  |
| 迪康药业          | 866        | 19.94             | S*ST天华         | 435         | 7.89   | 中信证券    | 5370      | 300056.55 |  |
| 同达创业          | 1639       | 14.60             | 恒瑞医药           | 3045        | 2.91   | 民生银行    | 1306      | 250796.47 |  |
| 国投中鲁          | 1701       | 12.99             | *ST长信          | 794         | 2.68   | 中国平安    | 6360      | 240477.21 |  |
| 桂冠电力          | 1374       | 12.64             | 亨通光电           | 1669        | 2.47   | 工商银行    | 541       | 234510.85 |  |
| 创兴科技          | 1400       | 12.05             | 中国平安           | 6360        | 2.37   | 中国联通    | 570       | 220422.35 |  |
| 2 37          | 5987 ¥2320 | 1642.2 亿          | 深 1061         | 8855 ▼16022 | 794.4亿 | 300 347 | 052 ¥2306 | 1137.2 化  |  |
| 钱龙 9日         | 起限量100亿面   | 值集中申!             | 构. ◆钱龙Ⅰ        | LEVEL-2闪电版  | 比传统版句  | 〔先10    |           | 17:39 /   |  |

操作: 81+Enter 切至上证 A 股综合指标排名

今日涨跌幅排名: 与 "61"、"63" 效果类似。

5分钟涨跌幅排名:可以让投资者在盘中快速查觉到股票短线的异动情况。

今日振幅、量比、总金额排名:了解当天盘中热门股情况。

## [实例四]大盘报价画面

所谓股票指数,也就是股票市场总体股票变动情况的价格平均数。

| <b>先龙会典2007</b> |                                           | 12811 66476970 states | 스키운스 영상 것이      | 1504            | _              |            | للح    |
|-----------------|-------------------------------------------|-----------------------|-----------------|-----------------|----------------|------------|--------|
| : XII 178       | 上证指数 3759                                 | 187 涨跌▼232            | 9 幅度 -0.61%     | 書高 380292       | 最低.372060      | 昨秋 378306  |        |
| 384523          |                                           |                       |                 | 10.00           | 10,000         |            | 1.65%  |
| 383691          |                                           |                       |                 |                 |                |            | 1.42%  |
| 382799          |                                           | 1 11-                 | 1 3 - 14        | . der           |                |            | 1.18%  |
| 3818/9          |                                           | 自线:                   | 上证指             | 教               |                |            | 0.94%  |
| 380993          | /                                         |                       |                 | 1               |                |            | 0./176 |
| 380021          |                                           | in a                  | the atta        |                 |                | li i sh    | 0.47 % |
| 379316          | MAN.                                      |                       |                 | $\sim$          | 5-1-           |            | 0.00%  |
| 377414          |                                           | NO NO                 |                 |                 |                | /          | 0.24%  |
| 376522          | VYA.                                      |                       |                 | $\sim$ / $\sim$ |                | m          | 0 47%  |
| 375629          | 10 -                                      | 1.1                   | $1 \wedge \sim$ | $\sim$ /        | 6              |            | 0.71%  |
| 374737          | À.                                        |                       | hor             | $\sim$          |                |            | 0.94%  |
| 373844          | 黄线                                        | · 不今                  | 动权的             | ケトボ             | 领先指            | 粉          | 1.18%  |
| 372952          | 9.20                                      | · · · · ·             | 101-121         | 1 - m           | AN TONE        | 30         | 1.42%  |
| 372059          | ,                                         |                       | ν.,             |                 |                |            | 1.65%  |
| 2947361         |                                           |                       |                 |                 |                |            |        |
| 2619876         |                                           |                       |                 |                 |                |            |        |
| 2292392         |                                           |                       |                 |                 |                |            |        |
| 1964907         |                                           | ムエ                    | 八叶七             | 六旦              |                |            |        |
| 1300039         |                                           | 王人                    | 刀的风             | 义里              |                |            |        |
| 982454          |                                           | /                     | 16              |                 |                |            |        |
| 654969          | . And And And And And And And And And And | ndaaradahiihaa        | line .          |                 | i la           | assetter ( | 16资    |
| 327485          |                                           |                       |                 | hiterfiliter    | limiteditional | Weith      | 17点    |
| 09              | 3:30 10:00                                | 10:30                 | 11:00 11        | :30 13:30       | 14:00          | 14:30 15   | :00    |
| 375             | 5987 <b>v</b> 2320                        | 21642.2亿深             | 1068855         | 16022 794.4     | 亿 300 3470     | 52 v2306 1 | 137.2  |
| 龙活动             | b正在进行, 赶                                  | 快抢"钱"吧                | ! 详情请点击w        | w.qianlong.c    | om. cn查        |            | 17:40  |

### 操作: 03+Enter (或 F3) 切至上证指数

### 上证领先指标中白线和黄线的含义

白线是上证指数走势图,黄线是不含加权的上证领先指数走势图。也就是说,如果白 线走在黄线上面,也就是说当日大盘股比小盘股走得强。反之,如果黄线走在白线上 面,也就是说当日小盘股走势比大盘股强。

### 红色及绿色柱状线的含义

红色柱状线和绿色柱状线分别表示的是股票指数上涨或下跌的强弱度。

### [实例五]智能键盘

对于需要查询的股票却又忘了代码的事情屡屡发生,许多投资者对此颇感头痛。现在 在钱龙上您只需键入您所要查询股票的开头字母组合,使用"↑"、"↓"寻找到您所 需的股票,按"ENTER"确认,即可方便查询到自己所需要的股票行情。

| 智能键盘   | t    | × |
|--------|------|---|
| zsy    |      |   |
| 600036 | 招商银行 |   |
| 600191 | 华资实业 |   |
| 801822 | 中市盈率 |   |
| 000798 | 中水渔业 |   |
| 3968   | 招商银行 |   |
|        |      |   |
|        |      |   |
|        |      |   |
|        |      |   |
|        |      |   |
|        |      |   |
|        |      |   |
|        |      |   |
| J      |      |   |

操作: 直接输入拼音首字母查询+Enter

## [实例六]自选股操作

通过使用自选股板块设置功能,可以使投资者第一时间了解手中股票变化情况。

| 自选股一  | 代码     | 成交    | 涨跌     | 总量      | 现量      | 最高   | 最低    | 买入   | 表出   | 幅度s    | 换手车   | 市盈率    | 市浄率      |
|-------|--------|-------|--------|---------|---------|------|-------|------|------|--------|-------|--------|----------|
| 风神股份  | 600469 | 1259  | A039   | 125537  | 30      | 1319 | 1241  | 1258 | 1259 | +3.20  | 10.36 | 251.80 | 3.8314   |
| 巨化股份  | 600160 | 1285  | ▲O04   | 206556  | 10      | 1245 | 1195  | 1205 | 1206 | +0.33  | 7.73  | 40.92  | 3,7422   |
| 地宏锌情  | 600497 | 7160  | A160   | 90823   | 6       | 7387 | 7135  | 7159 | 7160 | +2.29  | 5.11  | 26.94  | 13.6832  |
| 锡业股份  | 000960 | 2981  | A271   | 129623  | 231     | 2981 | 2856  | 2981 | _    | +10.00 | 5.04  | 75.28  | 8.4271   |
| 開都開业  | 000530 | 1628  | A043   | 353215  | 25      | 1695 | 1619  | 1627 | 1628 | +2.71  | 6.34  | 23.94  | 3.4936   |
| 申能股份  | 600642 | 1994  | ▲181   | 951118  | 30      | 1994 | 1999  | 1994 | _    | +9.98  | 7.16  | 31.80  | 4.5042   |
| 威孚高科  | 000581 | 1792  | A039   | 87770   | 46      | 1735 | 1683  | 1701 | 1702 | +2.35  | 2.60  | 109.38 | 4.2790   |
| 基金金森  | 500011 | 1910  | ▲ 0065 | 2338993 | 8       | 1974 | 1888  | 1910 | 1911 | +3.52  | 7.88  | 7.24   | 0.9031   |
| 酸四商城  | 600655 | 3423  | A311   | 92318   | 2       | 3423 | 3250  | 3423 | _    | +9.99  | 5.63  | 92.51  | 6,4658   |
| 天坛生物  | 600161 | 3210  | ¥013   | 72033   | 9       | 3421 | 3189  | 3208 | 3209 | -0.40  | 5.06  | 103.55 | 16.7188  |
| 现代投资  | 000900 | 2023  | ▲107   | 312205  | 406     | 2055 | 1940  | 2023 | 2024 | +5.58  | 11.94 | 28.90  | 2.8818   |
| 中大股份  | 600704 | 1718  | A156   | 265271  | 53      | 1718 | 1610  | 1718 | _    | +9.99  | 8.74  | 101.72 | 5.5241   |
| 冠城大通  | 600067 | 1391  | A026   | 157349  | 19      | 1395 | 1321  | 1399 | 1391 | +5.78  | 5.65  | 45.32  | 7.8588   |
| 小商品城  | 600415 | 8028  | A015   | 27791   | 1       | 8259 | 7897  | 8028 | 8029 | +0.19  | 4.85  | 33.04  | 8.1668   |
| 全晶科技  | 600586 | 1458  | A078   | 83060   | 8       | 1517 | 1450  | 1497 | 1498 | +6.49  | 7.93  | 55.34  | 4.8013   |
| 康缘药业  | 600557 | 1805  | A098   | 49058   | 3       | 1870 | 1748  | 1803 | 1805 | +5.74  | 4.90  | 44.02  | 5.5882   |
| 中捷股份  | 002021 | 1530  | ▲06Z   | 45616   | 16      | 1538 | 1469  | 1529 | 1530 | +4.58  | 4.83  | 38.25  | 5.4064   |
| 长园新材  | 600525 | 4246  | ¥076   | 20140   | 1       | 4410 | 4189  | 4246 | 4250 | -1.76  | 4.79  | 48.92  | 6.9802   |
| 上海汽车  | 600104 | 1569  | ▲131   | 670585  | 8       | 1577 | 1458  | 1568 | 1569 | +9.11  | 4.53  | 71.97  | 3.0965   |
|       |        |       |        |         |         |      |       |      |      |        |       |        |          |
|       |        |       |        |         |         |      |       |      |      |        |       |        |          |
| 1 3   | 93915  | ▲9788 | 1817.4 | 化深      | 1138437 | ▲518 | 49 93 | 0.1亿 | 300  | 3677   | 81 /  | 11910  | 1353.4 亿 |
| 钱龙 一直 | [处于100 | 点以上   | . ◆国   | 家外江管3   | 里局副局    | 长魏本  | 华上周   | 日在日  | 本京   |        |       | **=*** | 14:31 -  |

## 操作:

Alt-Z 将当前走势/K 线画面个股添加到弹出的自选股中

Alt-D 自选股报价分析中将光标所在个股从自选股中删除

06+Enter (或 F6) 切至自选股 1

Shift-↑↓ 将具体股票在自选股栏目中进行位置移动

## 第二章 洞悉盘面

### 分时走势画面

分时走势画面是大盘或某一个商品当天走势的全记录,投资者可以藉此了解到证券市 场当天的最新走势。

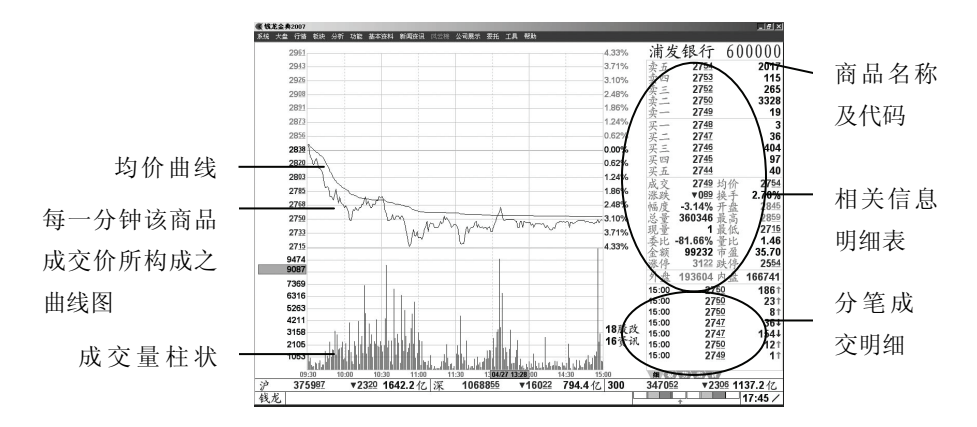

分时走势曲线:每分钟内最后一笔成交的价格构成的曲线。

均价线: 顾名思义,就是均价构成的曲线,均价 = 截止当前分钟该股票的当日累计成 交金额 / 截止当前分钟该股票的当日累计成交量。

市盈:每股市场价格/年报每股收益

- 换手: 当日成交量/流通盘总量\*100%
- 涨停:前一日收盘价+10% (ST 5%)
- 跌停:前一日收盘价-10% (ST 5%)

### 多日连续走势

快捷键列表:

◇ ↑↓ 在分时走势画面中连续显示多达5日分时走势;

♦ 114+ENTER 切换前一天的即时走势画面

♦ 115+ENTER 切换后一天的即时走势画面

在短线操作中,箱体整理的突破,以及短线量能的瞬间同比变化都是至关重要的,通 过对多日分时走势的对比,我们便可以快速洞察先机。

[实例一]股票的多日连续走势

**操作:**在上海建工(600170)分时走势图中,连续使用↓就可以看到该股的多日连续 走势。

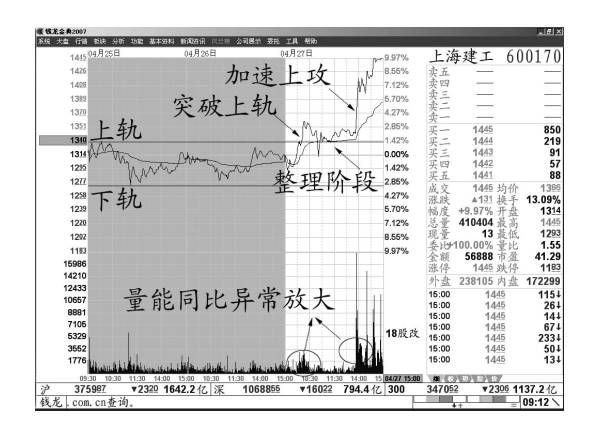

该图显示上海建工(600170)4月25日-27日的多日分时走势,通过观察发现,4月27日早盘,该股有明显的量能放大,股价一度突破前期箱体高点,此时便是确定突破方向的时候,此后股价在箱体上轨获得有效支撑确认,并在尾盘时产生了一波直冲涨停的行情。

## 财务简表

### 快捷键列表:

♦ 11+ENTER 当前商品的财务数据简表

[实例一]股票的财务简表

**操作:**在浦发银行(600000)分时画面或K线画面下,按11+ENTER进入查看该股票的财务数据简表。

|                                  | 浦发银行                            | 更新日期: 20070326  |
|----------------------------------|---------------------------------|-----------------|
| 基本情况——<br>股票代码: 600000           | 上市日期: 19991110                  | 行业类别:金融保险       |
| 股本结构<br>总股本: 435488万             | 流通 A股: 133226万                  | 流通 B殿:          |
| 资产状况<br>总资产: 68934416万           | 股东权益: 2470613万                  | 資本公积: 1056344万  |
| 盈利能力————<br>主营业务收入: 2987492万     | 利润总额: 998488万                   | 净利润: 335303万    |
| 每 股 净资产: 5.67元<br>净资产收益率: 13.57% | 中期收益: 0.4080元/股<br>负债比率: 96.42% | 年度收益: 0.7700元/股 |
| 最近分配                             | <b>岛時紅利</b>                     | 為十時送時·——        |
| 每十股配股: —                         | 最高配股价: —                        | 最低配股价: —        |
| 简要说明                             |                                 |                 |
| Ĕ                                | 1.上数据仅供参考,用户需谨慎采                | 长信              |

如图: 该图为浦发银行(600000)的财务数据简表图,通过该图可以迅速让投资者了 解到上市公司的大体情况。

## 第三章 解读 k 线

### 快捷键列表:

- ♦ 05+ENTER(或 F5) 即时走势与技术分析画面互相切换
- ♦ 08+ENTER(或 F8) 在技术分析画面下进行周期类型的切换
- ♦ ENTER 快速切换个股走势/技术分析/F10 画面/个股 4 图组合

### 什么是K线

K 线又称阴阳线、蜡烛线,从它的形状,能够清楚地表明一个交易期间的开盘、最高、 最低、收盘价之间的大小关系。K 线从形态上分可分为阳线(空心红色)、阴线(实心 兰色)和同价线(红十字)3种类型。阳线是指收盘价高于开盘价的K线,阴线是指收 盘价低于开盘价的K线。同价线是指收盘价等于开盘价,两者处于同一个价位的一种 特殊形式的K线,同价线常以"十"字形和"T"字形以及"一"字形表现出来,故又 称十字线、T字线、一字线。

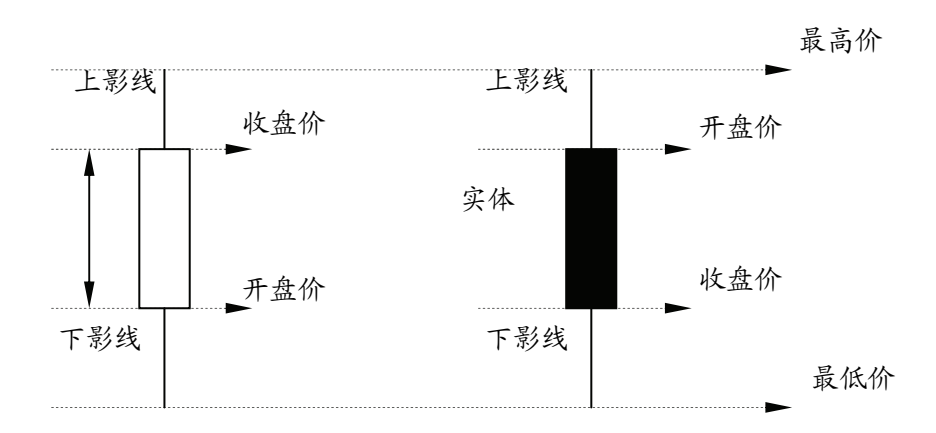

## 技术分析画面

通过查看 K 线图,能很好了解股票走势变化,并进行有效的技术分析。

想要进入技术分析画面十分容易,只要在股票的分时走势画面中按 "F5"键,就可以 切换到它的技术分析画面了。

接着可以选择分析周期,按 "F8" 键切换,包括5分钟、15分钟、30分钟、60分钟、 日线、周线、月线和自设周期;

还有一种一键到底的好办法:只要按一个"*Enter*",就可以依次在走势、K 线、F10、 四图组合之间切换。

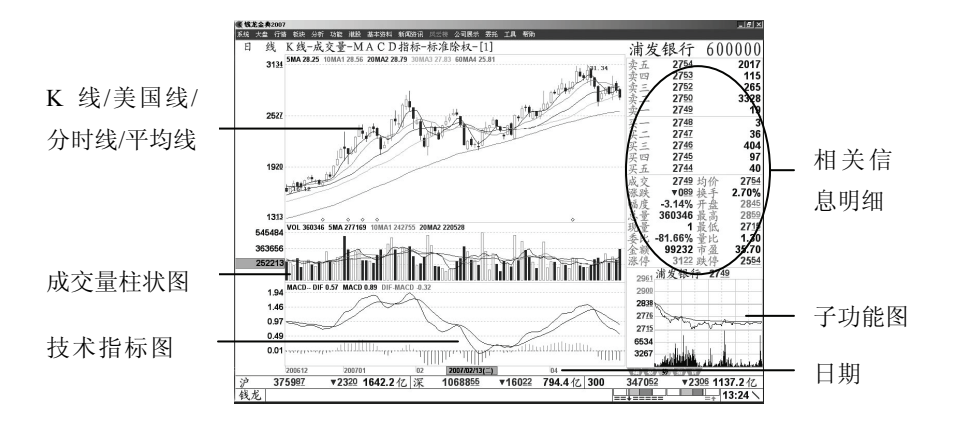

### 看权息资料

在技术分析画面按"F2"或"O2+Enter",都可查看该股票的历史权息资料,按 Esc键, 就可以退出。

#### 12 钱龙宝典

|          |       |     | 浦发     | 银行     | 权息资    | 件        | 单位       | : 每十股 |
|----------|-------|-----|--------|--------|--------|----------|----------|-------|
| 日期       | 送股数   | 配股数 | 配股价    | 红利     | 转增数    | 总殿本      | 流通股      | 备注    |
| 19991110 | _     | _   | —      | _      | _      | 241000万  | 32000万   | 上市日募  |
| 20000706 | —     | _   |        | 1.5000 | _      | 241000万  | 40000万   |       |
| 20020822 | —     | _   | —      | 2.0000 | 5.000  | 361500万  | 60000万   |       |
| 20030120 | —     | -   | 8.450  | _      | _      | 391500万  | 90000万   | 殿本变云  |
| 20030623 | —     | —   | —      | 1.0000 | _      | 391500万  | 90000万   |       |
| 20040520 |       | _   | _      | 1.1000 |        | 391500万  | 90000万   |       |
| 20050512 |       |     |        | 1.2000 |        | 391500万  | 90000万   |       |
| 20060512 | 3.000 |     |        | _      | _      | 39150075 | 117000万  |       |
| 20060525 |       |     |        | 1.3000 | _      | 391500万  | 117000万  |       |
| 20061130 | -     |     | 13.640 | -      | -      | 4364887) | 13322677 | 殿本变动  |
|          |       |     |        |        |        |          |          |       |
|          |       |     |        |        |        |          |          |       |
|          |       |     | 以上数据   | 仅供参考。  | ,用户须谨慎 | 真采信      |          |       |

所谓权息,即是根据股票的正常分红送配记录下的股本变化情况。

### 复权功能

### 快捷键列表:

- ◇ 19+ENTER 不断使用将在五种复权模式(后复权、前复权、点复权、不除 或者 ALT-F10 权、标准除权)中切换
- ◇ ↑↓ 在点复权状态下进行日期段的移动
- ♦ ENTER 在点复权状态下按确定,根据所选中日期段进行定点复权

### 什么是复权

所谓复权就是对股价和成交量进行权息修复,按照股票的实际涨跌绘制股价走势图, 并把成交量调整为相同的股本口径。通过依次循环选择为不除权、除权、后复权、前 复权、点复权。

### 不同复权的含义

不除权:不除权就是不复权,回到标准的价格状态,但此种观察方法会使指标产生极 大的失真现象。 标准除权:即价格不变动,但将均线修正(断开),其余同上。

后复权:后复权是指将最初的价格作为基准价格,将之后的 k 线依次向后平移,使图 形吻合,即看历史上购买的股票今天值多少钱。钱龙的后复权功能则是以最近一次除 权前的 k 线价格为基准,推算后面的价格。

前复权:前复权是指将最新价格作为基准价格,将除权前的 k 线依次向上平移,使图 形吻合,即你手里有的这些股票从按现在的市值看相当于历史上按多少价格购买。这 种操作方法非常适合于对股票整体趋势的研究,由于图形上的吻合,极大地方便了投 资者的技术分析研判。对于一些长庄的股票,使用该功能可以直观的研究庄家的持仓 成本。

点复权:点复权功能即复权时间点的选择,复权时间点选择完毕以后,即以该时间段 价格推算之后价格。假如时间点选择于股票发行最初的时间则为全复权,该分析可以 很好的研究该股的历史实际价格。对于普通投资者而言,选择时间点的复权可以将手 上持有的股票有除权的按买入时价格进行复权:方便股民朋友直观的了解到个股上的 盈亏情况。

[实例一]股票复权操作应用

**操作:** K 线画面(苏宁电器 002024)→19+ENTER 回车(依次循环看效果)→移动选择 框到第一个日期区间(2004年7月21日—2005年6月2日)→回车确认

该图为(苏宁电器 002024)历史k线图的三种复权方式,由图所见,在标准除权画面下,该股走势区间始终在16—73区间内徘徊,每当产生除权缺口,后市便走出填权行情,虽然这是标准画面,但此图形却给技术分析造成极大的不便。

而通过前复权方式去查看,可以发现,该股长期趋势一路向上,形态保持良好。投资 者可以很好地利用前复权形态,对这个股票进行技术分析。

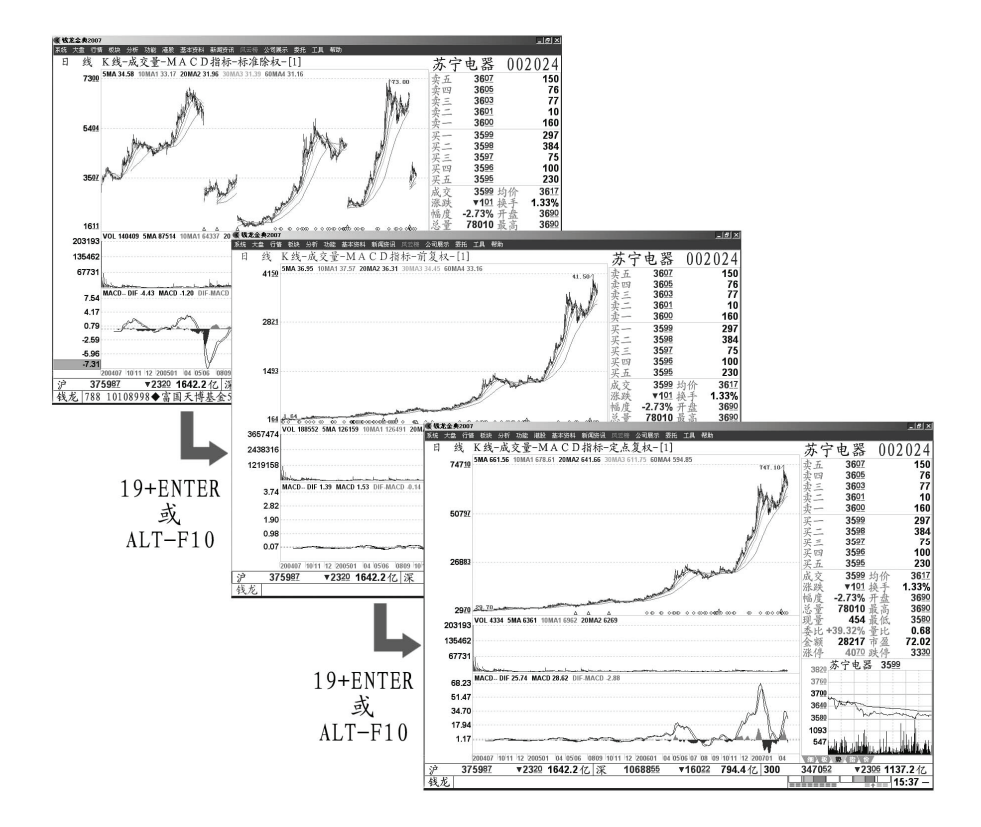

最后,我们使用定点复权查看,发现如果从上市日 04 年 7 月 21 日起计算,短短 3 年 不到的时间,该股的价格已经高达 700 元以上,投资回报已经远远超过了 20 倍,让我 们真正领略到了什么叫价值投资!

## 第四章 强势分析

### 区间统计功能

快捷键列表:

### ♦ ♥ ● 移动到您所需的K线

### ♦ ENTER 选中您需要的首、末K线

为方便股民计算一段时间内的股票累积涨跌幅,钱龙软件特设了"区间统计"的功能, 可以显示 K 线画面上任选两个时间点之间的价、量等详细统计数据。其中包括某段区 间内的"交易时间"、"最高"、"最低"、"幅度"、"均价"、"换手"、"手数"、"金额"、 "上涨"、"下跌"、"阳线"、"阴线"、"阳量"、"阴量"等数据。可分别运用于个股的 日线、周线和月线。

[实例一]换手率阶段统计应用

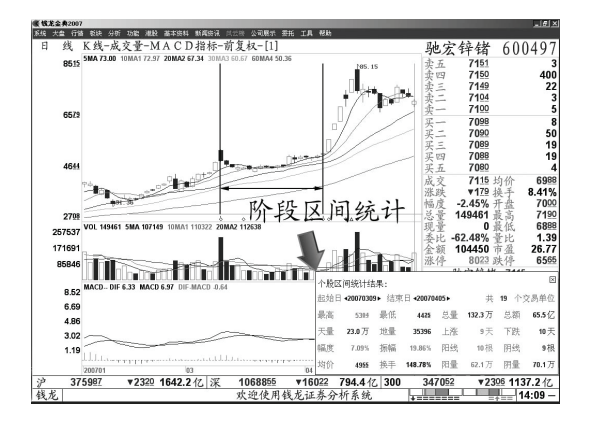

**操作:** K 线画面 (驰宏锌锗 600497)→用"←→"移动光标至 2007 年 3 月 9 日→ENTER 回车确认→使用"←→"移动光标至 2007 年 4 月 5 日→ENTER 回车确认

如图所示,该图为(驰宏锌锗 600497) K 线画面,该股于 07 年 3 月 9 日发布年报及方案,其年报业绩高达每股 5.3 元,年报方案更是给出了 10 送 10 派 30 元的史上特大红包,但奇怪的是,股价不涨反跌,令人甚是不解。

通过阶段统计该股3月9日至4月5日间的换手率,我们惊奇的发现,短短的19个交易日间,该股换手竟高达148.78%,其中是否另藏玄机呢?结合该股3月9日的年报及 方案,果然,自4月6日开始,该股进入了主力拉升行情。

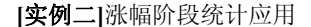

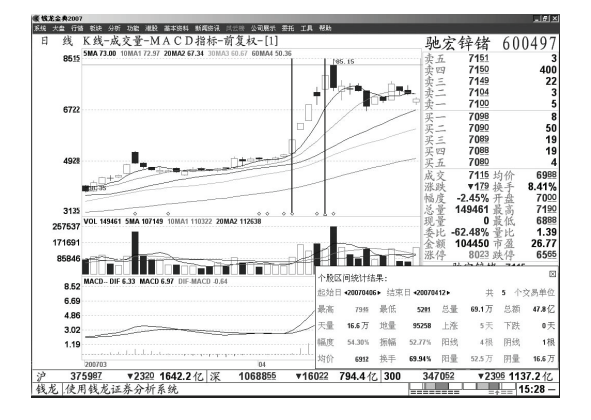

**操作:** K 线画面 (驰宏锌锗 600497)→用"←→"移动光标至 2007 年 4 月 6 日→ENTER 回车确认→使用"←→"移动光标至 2007 年 4 月 12 日→ENTER 回车确认

如图所示,该图为(驰宏锌锗 600497) K 线画面,该股经历了一段横盘整理之后,于4 月6日开始了一波主力上升行情,图中右下阶段统计数据显示,自4月6日起至4月 12日止,短短5个交易日内,该股涨幅高达54.3%,此前的年报分配行情及价值优势, 己被大幅抵消。其后,4月13日,该股K线惊现"乌云盖顶"形态,预示短期高点可 能已经来临。

## 板块功能

### 快捷键列表:

- ♦ 500+ENTER 所有板块分析
- ♦ 501+ENTER 指数板块分析
- ♦ 502+ENTER 行业板块分析
- ♦ 503+ENTER 地域板块分析
- ♦ 504+ENTER 概念板块分析
- ♦ 505+ENTER 热点板块分析

### ♦ + 在板块报价画面对栏目排序,在个股画面中显示所属板块

板块分析是依据股票二级市场情况的变化,对众多具有某种共同特征的个股进行归总, 分析其共同的特点,并探讨其成为近期市场热点的可能性,从而确定是否进行投资。 正所谓知彼知己,百战不殆,只有踏踏实实的做好功课,踏准板块轮动的节奏,才能 在茫茫股海中立于不败之地。

[实例一]我们以某日实际行情为例,按505+ENTER可进入热点类各板块的数据排名,发现当天"世博概念"板块的表现较为出色,平均涨幅是各大热点板块中最大的。

| 热点板块     | 涨幅:     | 均价      | 温弱度×    | 换手>:   | 量比     | 总金额    | 流向z  | 市盈率    | 市净率   | 领涨股    |
|----------|---------|---------|---------|--------|--------|--------|------|--------|-------|--------|
| 世博概念     | 0.13    | 12.93   | 1.22    | 1.33   | 1.77   | 339683 | 5.11 | 89.08  | 4.15  | 亚通股份   |
| 未股改      | -0.39   | 9.57    | 0.86    | 0.72   | 1.09   | 32852  | 0.49 | 643.14 | 16.55 | SST中纺  |
| 甲流概念     | -0.48   | 21.57   | 0.97    | 0.63   | 0.83   | 55056  | 0.83 | 113.35 | 7.19  | 白云山A   |
| 新医改      | -0.48   | 22.35   | 0.94    | 0.49   | 0.90   | 91584  | 1.38 | 70.13  | 7.55  | 广州药业   |
| 环保概念     | -0.75   | 11.25   | 0.52    | 0.36   | 0.94   | 54991  | 0.83 | 131.49 | 3.42  | 国电电力   |
| 高净收率     | -0.89   | 8.38    | 0.30    | 0.16   | 1.10   | 587707 | 8.84 | 27.25  | 2.93  | 浪莎股份   |
| 大浦东      | -1.06   | 9.04    | 0.04    | 0.63   | 1.09   | 152269 | 2.29 | 135.38 | 3.58  | 天宸股份   |
| 物联网      | -1.08   | 12.25   | 0.22    | 0.87   | 0.99   | 103932 | 1.56 | 113.23 | 5.78  | 东方明珠   |
| 央企控股     | -1.13   | 11.76   | 0.02    | 0.29   | 0.99   | 414030 | 6.23 | 35.46  | 3.06  | 北矿磁材   |
| 装备制造     | -1.28   | 14.04   | 0.19    | 0.48   | 0.74   | 105398 | 1.59 | 86.35  | 4.51  | SST中纺  |
| 创新试点     | -1.32   | 19.22   | 0.04    | 0.31   | 0.89   | 68824  | 1.04 | 81.94  | 4.72  | 四川长虹   |
| 节能减排     | -1.33   | 9.26    | -0.14   | 0.20   | 0.81   | 90171  | 1.36 | 72.78  | 3.05  | 柳化股份   |
| 航天军工     | -1.43   | 16.39   | 0.02    | 0.65   | 0.86   | 136871 | 2.06 | 258.77 | 5.34  | 振华科技   |
| 循环经济     | -1.75   | 12.04   | -0.22   | 0.43   | 1.00   | 212520 | 3.20 | 111.85 | 3.87  | 东湖高新   |
| 惠农概念     | -1.79   | 12.24   | -0.42   | 0.88   | 0.96   | 104627 | 1.57 | 157.52 | 6.67  | 大江股份   |
| 期货概念     | -1.84   | 17.90   | -0.52   | 0.50   | 0.87   | 239985 | 3.61 | 71.97  | 5.24  | S ST华新 |
| 图们江      | -1.86   | 14.54   | -0.41   | 0.61   | 0.93   | 109784 | 1.65 | 97.15  | 7.04  | ST得亨   |
| 资产注入     | -1.93   | 13.61   | -0.49   | 0.62   | 1.06   | 471678 | 7.10 | 79.63  | 3.72  | 振华科技   |
| 低碳概念     | -1.94   | 15.53   | -0.70   | 0.50   | 0.99   | 256981 | 3.87 | 64.70  | 5.46  | 柳化股份   |
| 林业振兴     | -1.97   | 9.33    | -0.56   | 0.95   | 0.81   | 65060  | 0.98 | 55.55  | 2.50  | 山鹰纸业   |
| 新能源      | -2.17   | 15.37   | -0.93   | 0.56   | 0.97   | 192629 | 2.90 | 78.25  | 5.98  | 泰豪科技   |
| 垄断资源     | -2.17   | 25.95   | -0.78   | 0.65   | 1.17   | 122793 | 1.85 | 88.95  | 8.13  | 兴发集团   |
| 智能电网     | -2.18   | 15.22   | -0.95   | 0.39   | 0.85   | 89352  | 1.34 | 68.62  | 5.87  | 国电南自   |
| 沪 312451 | ▼343    | 5 41616 | 75万 深1  | 266899 | ₹24825 | 248418 | 厉    |        |       |        |
| 钱龙 PgUF  | , PgDn翻 | 顶,/*切   | 换, Ente | r看个股   |        |        |      |        | [     | 1      |

### 18 钱龙宝典

| 世博概念      | 开盘      | 成交     | 涨跌     | 总量       | 现量    | 最高       | 最低   | 买入    | 卖出   | 涨跌幅;  |
|-----------|---------|--------|--------|----------|-------|----------|------|-------|------|-------|
| 亚通股份。     | 1130    | 1169   | ▲106   | 433212   | 167   | 1169     | 1110 | 1169  | -    | 9.97  |
| 复旦复华。     | 1038    | 1120   | ▲081   | 122840   | 829   | 1120     | 1024 | 1117  | 1120 | 7.80  |
| 上实发展。     | 1441    | 1514   | ▲074   | 409802   | 110   | 1547     | 1410 | 1513  | 1514 | 5.14  |
| 天宸股份      | 800     | 825    | A012   | 280285   | 256   | 835      | 782  | 823   | 825  | 2.36  |
| 上海新梅      | 1023    | 1047   | ▲024   | 53760    | 13    | 1069     | 1099 | 1047  | 1048 | 2.35  |
| 中华企业      | 1416    | 1474   | ▲032   | 221515   | 174   | 1490     | 1400 | 1473  | 1474 | 2.22  |
| 海鸟发展      | 1262    | 1306   | ▲018   | 20451    | 84    | 1325     | 1240 | 1305  | 1306 | 1.40  |
| 海博股份      | 1055    | 1080   | ▲011   | 120260   | 4     | 1086     | 1042 | 1079  | 1089 | 1.03  |
| 大众公用      | 1089    | 1103   | A011   | 155012   | 282   | 1106     | 1072 | 1103  | 1104 | 1.01  |
| 万业企业      | 920     | 943    | ▲008   | 43276    | 21    | 949      | 915  | 943   | 944  | 0.86  |
| 新南洋       | 944     | 962    | ▲008   | 13372    | 132   | 966      | 936  | 962   | 963  | 0.84  |
| 龙头股份      | 1097    | 1125   | ▲009   | 75726    | 228   | 1126     | 1082 | 1125  | 1126 | 0.81  |
| 运感实业      | 625     | 640    | ▲005   | 72241    | 428   | 645      | 621  | 637   | 640  | 0.79  |
| 交运股份      | 938     | 958    | ▲007   | 70041    | 2     | 969      | 927  | 958   | 959  | 0.74  |
| 上海建工      | 1524    | 1548   | A011   | 31080    | 32    | 1558     | 1514 | 1548  | 1550 | 0.72  |
| 上海机场      | 1952    | 1985   | A013   | 104023   | 41    | 2012     | 1935 | 1985  | 1986 | 0.66  |
| 金丰投资      | 1025    | 1038   | ▲005   | 42999    | 67    | 1046     | 1011 | 1037  | 1038 | 0.48  |
| 陆家嘴       | 2461    | 2498   | ▲008   | 17874    | 79    | 2518     | 2450 | 2498  | 2499 | 0.32  |
| ST东航      | 690     | 693    | ▲002   | 58608    | 94    | 622      | 677  | 693   | 694  | 0.29  |
| 浦东金桥      | 1416    | 1436   | ▲002   | 23778    | 19    | 1449     | 1405 | 1435  | 1436 | 0.14  |
| 隊道股份      | 1426    | 1448   | ▲002   | 29673    | 24    | 1459     | 1413 | 1445  | 1448 | 0.14  |
| 申通地铁*     |         | _      | _      | -        | _     | _        |      |       |      | _     |
| 强生控股      | 910     | 932    | ₩001   | 51904    | 60    | 943      | 905  | 932   | 933  | -0.11 |
| 18 730243 | ₹7253   | 200599 | 0万中    | 586082 1 | 10782 | 744738   | 万前三季 | 度GDP分 | ·别同比 | 增长6.2 |
| 钱龙 PgUp   | , PgDn翻 | 页,/*切  | 换,Ente | r看个股     |       | فللبالية |      |       |      | 1     |

此时"世博概念"板块的涨幅和强弱度指标均位列第一,值得关注。我们可以按回车键,进入这个板块的个股列表。亚通股份当日强势涨停,这时我们可以从该股的率先 突破中获得启示,抓住契机挖掘同板块其它个股的补涨机会。

下图就是当时的上证61涨幅榜,其中一批"世博概念"板块的股票,如复旦复华、上 实发展等股票也紧随亚通股份的启动,纷纷有所表现,并有不错的涨幅。

| 上证A股      | 开盘    | 成交     | 涨跌    | 总手     | 现手     | 最高     | 最低     | 买入   | 卖出    | 涨幅    |
|-----------|-------|--------|-------|--------|--------|--------|--------|------|-------|-------|
| 亚通股份。     | 1130  | 1169   | ▲106  | 433212 | 167    | 1169   | 1110   | 1169 | -     | +9.97 |
| 海立股份。     | 900   | 978    | ▲083  | 86178  | 156    | 985    | 821    | 978  | 972   | +9.27 |
| 金山开发。     | 996   | 1072   | ▲079  | 63022  | 10     | 1092   | 994    | 1072 | 1073  | +7.96 |
| 复日复华。     | 1038  | 1120   | A081  | 122840 | 829    | 1120   | 1024   | 1117 | 1120  | +7.80 |
| 浪莎股份      | 2025  | 2195   | ▲139  | 37420  | 30     | 2262   | 2010   | 2194 | 2195  | +6.76 |
| 海欣股份。     | 698   | 710    | ▲043  | 883302 | 284    | 726    | 671    | 710  | 711   | +6.45 |
| 北矿磁材      | 1175  | 1213   | ▲065  | 62184  | 234    | 1235   | 1175   | 1213 | 1228  | +5.66 |
| 广州药业。     | 1117  | 1172   | ▲059  | 63408  | 1      | 1200   | 1108   | 1171 | 1172  | +5.30 |
| 上实发展。     | 1441  | 1514   | ▲074  | 409802 | 110    | 1547   | 1410   | 1513 | 1514  | +5.14 |
| SST中纺     | 1775  | 1855   | ▲088  | 4264   | 5      | 1855   | 1769   | 1855 |       | +4.98 |
| ST得亨      | 705   | 744    | ▲034  | 59671  | 20     | 746    | 705    | 744  | 745   | +4.79 |
| 中卫国脉      | 1266  | 1331   | ▲055  | 67495  | 887    | 1345   | 1251   | 1331 | 1332  | +4.31 |
| 上工申贝      | 1187  | 1227   | ▲046  | 11927  | 5      | 1227   | 1171   | 1225 | 1228  | +3.90 |
| s佳通       | 1168  | 1214   | ▲045  | 95009  | 8      | 1227   | 1146   | 1213 | 1214  | +3.85 |
| ST耀华      | 942   | 975    | ▲033  | 29222  | 20     | 975    | 923    | 974  | 975   | +3.50 |
| *ST华光     | 825   | 855    | ▲028  | 29252  | 200    | 867    | 813    | 855  | 856   | +3.39 |
| 道博股份      | 1255  | 1283   | ▲041  | 77607  | 1      | 1350   | 1253   | 1281 | 1282  | +3.30 |
| 白云机场      | 1099  | 1119   | ▲035  | 118484 | 209    | 1124   | 1081   | 1112 | 1120  | +3.23 |
| 方兴科技      | 2826  | 2907   | ▲088  | 29471  | 4      | 2987   | 2781   | 2907 | 2914  | +3.12 |
| ST方源      | 706   | 727    | ▲022  | 34024  | 250    | 740    | 705    | 728  | 730   | +3.12 |
| ST宝龙      | 1198  | 1287   | ▲037  | 15227  | 2      | 1313   | 1198   | 1281 | 1285  | +2.96 |
| 上海金陵      | 927   | 965    | ▲027  | 87954  | 183    | 978    | 916    | 965  | 966   | +2.88 |
| ST金泰      | 683   | 701    | ▲019  | 20835  | 12     | 714    | 679    | 700  | 701   | +2.79 |
| 18 730243 | ₹7253 | 200599 | 0万中   | 586082 | ▼10782 | 744738 | 万1.7%, | 增速为  | 最近8个: | 季度以来  |
| 锇龙 用Ta    | b键切换  | 股票类别   | 1,/*键 | 川换功能   |        |        |        |      |       |       |

### 异动个股的板块分析

当盘面中出现异动个股时,在这些个股的走势图画面下按"+"号键,然后会在右下 角显示这个股票所属的板块名称、这些板块所包含的股票个数、当时上涨的家数,以 及该股在板块中的排名。

[实例二]如下图所示,亚通股份可以归属为交运仓储(按行业)、上海板块(按地域)、 迪士尼(按概念)、世博概念(按热点)四个板块。其中,世博概念板块中70%的股票 处于上涨行情中,比例最大,而亚通股份又排名板块涨幅第一。在大盘较为低迷的时 候,该股的上涨荡气回肠,颇有龙头股的味道。这时我们可以把光标移动到"世博概 念"板块,按回车键即可进入该板块的个股列表,以把握相关股票联动上涨的机会。

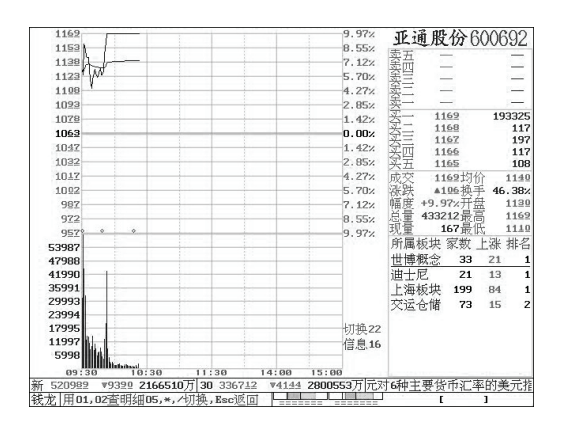

### 操作:

↑↓ 在右下角窗口选择板块

ENTER 确认选中板块并进入该板块报价画面

下图就是在"世博概念"中找到复旦复华跟风放量上涨的走势图,积极的投资者同样 可以获得赢利的机会。

| 时间                                   | 7.80%               | 复日    | 1复华60       | 062  | 4   |
|--------------------------------------|---------------------|-------|-------------|------|-----|
| 01221011                             | 6.68%               | 志五    | 1124        | 1    | 65  |
| 最新价                                  | 5.57%               | 金茄    | 1123        |      | 63  |
| 1072                                 | 4.45%               | 金里    | 1122        |      | 80  |
| RE ANY                               | 3.34%               | 金三    | 1121        |      | 60  |
|                                      | 2.23%               | 義一    | 1120        | 13   | 35  |
| AU22 V                               | 1 111               | 王一    | 1117        | 13   | 32  |
|                                      | 0.00                | 案二    | 1116        | 10   | 08  |
| 1068                                 | 0.00%               | 至三    | 1115        | 35   | 55  |
| 成交量                                  | 1.11%               | 实而    | 1113        |      | 35  |
| 377                                  | 2.23%               | 买五    | 1112        |      | 72  |
| <b>赴</b>                             | 3.34%               | 成交    | 1120切价      | 10   | 80  |
| 40                                   | 4.45%               | 沸跌    | ▲081换手      | 16.2 | 3%  |
| 40                                   | 5 524               | 幅度    | +7.802开母    | 103  | 38  |
| 0(0                                  | 6. (0)              | 民景    | 122840 是言   | 113  | 20  |
| 902                                  | 6.68%               | 調量    | 829最任       | 103  | 24  |
| 958                                  | 7.80%               | 小盘    | 71794内盘     | 510  | 46  |
| 12503                                |                     | 11:06 | 1093        | 2151 | 8   |
| 11114                                |                     | 11:06 | 1090        | 131  | 2   |
| 9725                                 | 1                   | 11:07 | 1093        | 351  | 4   |
| 8335                                 |                     | 11:07 | 1090        | 204  | ŝ   |
| 6946                                 |                     | 11:07 | 1092        | 161  | 2   |
| 5557                                 |                     | 11:07 | 1091        | 4+   | 2   |
| 4167                                 | 切换22                | 11:07 | 1090        | 1051 | á   |
| 2778                                 | 信自16                | 11:07 | 1092        | 251  | 4   |
| 1389                                 | 13,2,10             | 11:07 | 1090        | 41   | - 7 |
|                                      |                     | 11:07 | 1022        | 10   | 1   |
| 09:30 10:30 11:30 14                 | :00 15:00           | 11.00 | 1024        | 101  | 1   |
| 沪 312451 〒3435 4161675 月 洋1266899 〒2 | 24825 2484185万中2248 | 达到    | 85.97%。 🌪 🛛 | 江元区  | 周   |
| 钱龙 用01,02查明细05,*,/切换,Esc返回           |                     |       | [ ]         |      |     |

在分析中您可能会遇到"在同板块两只个股之间到底应该选哪一个?"的疑惑,这时 您可用钱龙提供的个股分析利器——双股走势叠加,它可以帮助我们更好地比较指数 与指数、个股与指数、个股与个股走势之间的区别和联系(请参考叠加分析)。

### 双股叠加功能

#### 快捷键列表:

#### ◇ \*\*\*\*\*\* ++ 在个股 K 线画面中叠加代码为\*\*\*\*\*的个股走势

#### ♦ C+ENTER 在个股K线画面中叠加大盘走势

在技术分析中将双股叠加是一种有效的技术分析方法,它可以帮助我们更好地比较个 股与指数、个股与个股走势之间的区别和联系。在钱龙软件中就有一项"双股叠加" 功能,可以实现任意两只股票的K线走势相互叠加比较。

[**实例一**]与指数叠加

钱龙中进入某个个股的技术分析画面中,按 C+ENTER 组合键叠加大盘指数(上海市场的个股与上证综合指数比较;深圳市场的个股与深证成指比较)。

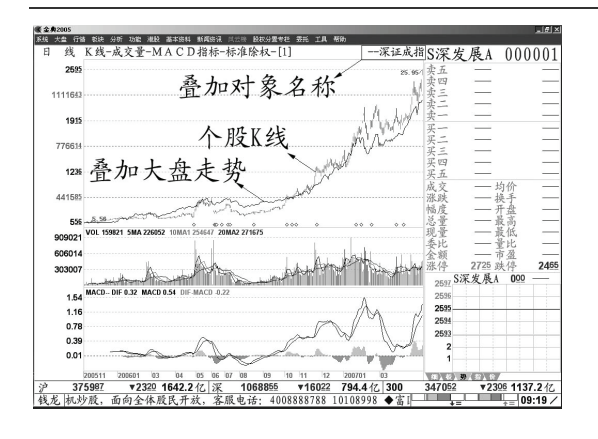

操作: K 线画面 (深发展 A 000001) → C+ENTER 回车

如图为深发展 A (000001) 与深证成指的叠加图,画面中,与该股 K 线相对应的有一 根白颜色的收盘价线,这就是同周期下的大盘指数的收盘价走势图。很显然,像深发 展这样权重比较大的个股,对于大盘的影响是非常大的。另一方面,投资者拿手中个 股与大盘做相应比较,以此可以比较该股是强于大盘还是弱于大盘。

[实例二]任意两只个股叠加

**操作:** K 线画面 (神火股份 000933)→键入 "600123" 并按 "+" 结束→依次按动 "↑"、 "↓" 调节比对基期。

钱龙中进入到第一只股票的技术分析画面中,在键盘上输入另一只股票的代码并按+加 号,就能把这只股票的收盘价线叠加在第一只股票上了。

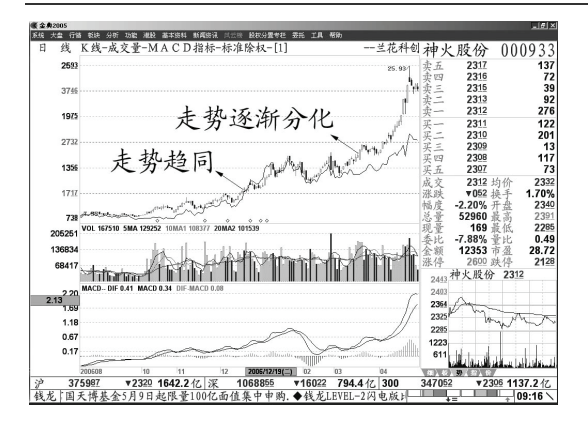

如图, K 线代表神火股份(000933)走势,白线代表兰花科创(600123)走势,可见 作为同一行业版块的两只个股,他们在 K 线走势中确实有着很强的关联性,但也有明 显的强弱之分,投资者可充分利用双股叠加功能配合版块功能寻找版块中的龙头个股。

从图中详细对比我们发现,神火走势基本与兰花趋同,而近期神火走势却明显强于兰花。究其原因,我们发现,两者虽同为煤炭采选行业股票,两者战略目标都是向下游纵深发展,逐步完善产业链,但具体行业目标却大相径庭,神火目标是煤电铝一体化,而兰花目标则是煤化工一体化,在近期国际大宗商品持续高涨之时(主要以有色金属为代表),市场的热点当然更为关注像神火这样的企业。

## 第五章 精选个股

## 智能选股

### 快捷键列表

- ♦ 23+ENTER 直接进入智能选股画面
- ◇ ↑↓ 移动选择框至您所需条件
- ♦ 数字键 在条件参数框中输入您所需数值
- ♦ ENTER 选中所需条件

### ◇ F1 执行您所选中的选股条件

"智能选股"是一个非常方便的工具,它可以在几秒钟内将我们所需要的股票按照所 设定的条件在两市所有股票中选出来,大大的提高了我们操作准确和提高了看盘效率, 是我们选择优良投资品种的一项利器。

根据选股的需求不同,当前我们将选股类型分为五种,以对应不同的投资需求:

- ◆ 盘口分析选股
- ◆ 基本面选股
- ♦ 分红送配选股
- ♦ K 线形态选股
- ♦ 成交量选股

[实例一]使用盘口分析寻找中等价格股票,以达到缩小研究范围的目的。

使用"盘口选股"中的条件可以轻松选出中等价格股票(高于 15 元)、高换手率(高 于流通盘 5%)等各类股票,大大的提高了我们选择股票的效率。

| 智能选股-盘口分析选股-沪深A股                      |          | 按F1选    | 出同时港   | 促以下说                  | 选中条件   | 的股票   |        |      |      |                |          |
|---------------------------------------|----------|---------|--------|-----------------------|--------|-------|--------|------|------|----------------|----------|
| 当日换手选股:当日换手率大于                        | 5.00 %   |         |        |                       |        |       |        |      |      |                |          |
| 即时量比选股:即时量比大于                         | 选股结果     | ₩<br>开盘 | 成交     | 涨跌                    | 总量     | 现量    | 最高     | 最低   | 买入   | 卖出             | 涨跌幅×     |
| 新速辺辺: 5万%甲(1-30)<br>                  | 贵州茅台、    | 5778    | 5778   | ▲525                  | 16890  | 11    | 5778   | 5778 | 5778 | _              | 9.99     |
| 大座范欣: 5万种(1-50)<br>十竿买角油股 买盘由抽角十工站    | 云南白药     | 2111    | 2320   | <u>▲209</u>           | 51466  | 2     | 2322   | 2111 | 2312 | 2320           | 9.90     |
| 人毛犬半匹瓜: 犬盔丁注半八丁//<br>十竿去角進股 去母由抽角十工// | 苏宁电器。    | 2131    | 2300   | <b>▲191</b>           | 33606  | 1216  | 2309   | 2131 | 2299 | 2300           | 9.06     |
| 八毛头半匹瓜:头盔下注半八丁0<br>工委中进股 委中子子 20.     | 马应龙      | 2255    | 2399   | ▲149                  | 14566  | 17    | 2445   | 2241 | 2399 | 2400           | 6.62     |
| A 本中決股 本中小子- 20                       | 小商品城     | 3120    | 3298   | ▲178                  | 7696   | 5     | 3300   | 3120 | 3298 | 3300           | 5.71     |
| 工委主进股 委主人王法语母                         | 双汇发展     | 1575    | 1655   | <b>▲</b> 076          | 49791  | 50    | 1703   | 1575 | 1655 | 1670           | 4.81     |
|                                       | 航天电器。    | 2933    | 3050   | ▲125                  | 14693  | 182   | 3080   | 2933 | 3050 | 3051           | 4.27     |
| →学売☆(限深圳)、当日気等亚州                      | 片仔癀。     | 1528    | 1660   | ▲063                  | 23833  | 40    | 1668   | 1592 | 1657 | 1660           | 3.94     |
| 股价进程—、当前股价低于 2                        | G海 工     | 2322    | 2451   | ▲080                  | 36916  | 9     | 2550   | 2385 | 2450 | 2451           | 3.37     |
| →■股价进程二、当前股价成了 2                      | 恒瑞医荮     | 1467    | 1516   | ▲048                  | 11469  | 100   | 1516   | 1466 | 1515 | 1516           | 3.27     |
|                                       | 大商股份。    | 1795    | 1895   | ▲058                  | 18575  | 99    | 1900   | 1795 | 1890 | 1825           | 3.16     |
|                                       | 深赤湾A     | 1482    | 1512   | <b>▲</b> 0 <u>32</u>  | 43657  | 10    | 1533   | 1480 | 1512 | 1513           | 2.16     |
|                                       | 登海种业     | 2160    | 2200   | <b>▲</b> 0 <u>34</u>  | 13425  | 167   | 2255   | 2156 | 2200 | 2204           | 1.57     |
|                                       | 中材国际     | 1530    | 1553   | <b>▲</b> 0 <u>2</u> 3 | 29075  | 7     | 1565   | 1528 | 1551 | 1553           | 1.50     |
|                                       | 星新材料     | 1610    | 1638   | <b>▲</b> 024          | 9822   | 113   | 1638   | 1582 | 1634 | 1638           | 1.49     |
|                                       | 重庆啤酒。    | 1488    | 1515   | <b>▲</b> 021          | 18528  | 23    | 1520   | 1473 | 1515 | 1516           | 1.41     |
|                                       | 东方电机。    | 1562    | 1580   | <b>▲</b> 0 <u>19</u>  | 14906  | 3     | 1592   | 1533 | 1578 | 1580           | 1.22     |
|                                       | 华胜天成     | 2586    | 2610   | <b>▲</b> 0 <u>11</u>  | 2834   | 10    | 2649   | 2560 | 2692 | 2698           | 0.42     |
| 执行 F1 选择 Enter 移动 ↑                   | 科华生物。    | 1535    | 1525   | ▲002                  | 16764  | 285   | 1568   | 1524 | 1525 | 1526           | 0.13     |
| ·<br>泊 127964 ▼301 1319490万 澤 3307    | 张 裕A     | _       | _      | _                     | _      | _     | _      | _    | _    | _              | _        |
| 载龙田01.02查明细05.*. /切换, Escis           | 山东黄金     |         | _      | _                     | _      |       | _      | _    | _    | _              | _        |
|                                       | 厦门钨业     | _       | _      |                       | _      |       | _      | _    |      |                |          |
|                                       | 用友软件     | _       | _      |                       | _      |       |        | _    |      |                |          |
|                                       | 沪 127964 | ₹301    | 131949 | 0万深:                  | 330762 | ▼1421 | 797726 | 万武最新 | 的《金明 | <b>₩2005</b> 》 | 证券分标     |
|                                       | 钱龙 PgUp  | , PgDn  | 页,/*切  | 换,Ente                | r看个股   |       |        |      | [    |                | 1 15:49- |

**操作**:智能选股→盘口分析选股→沪深 A 股→股价选股二:当日股价大于 15 元的股票 →回车确认→使用 F1 选股

从中我们选择了许多中等价格的股票。

[实例二]选择当日发生"三连阳"的个股,此类股票出现近期强势走势。

**操作**:智能选股→K 线形态选股→沪深 A 股→连拉阳线:发生连续[3](1-4 日)阳线 且上涨的情况→回车确认→使用 F1 选股。如图所示:

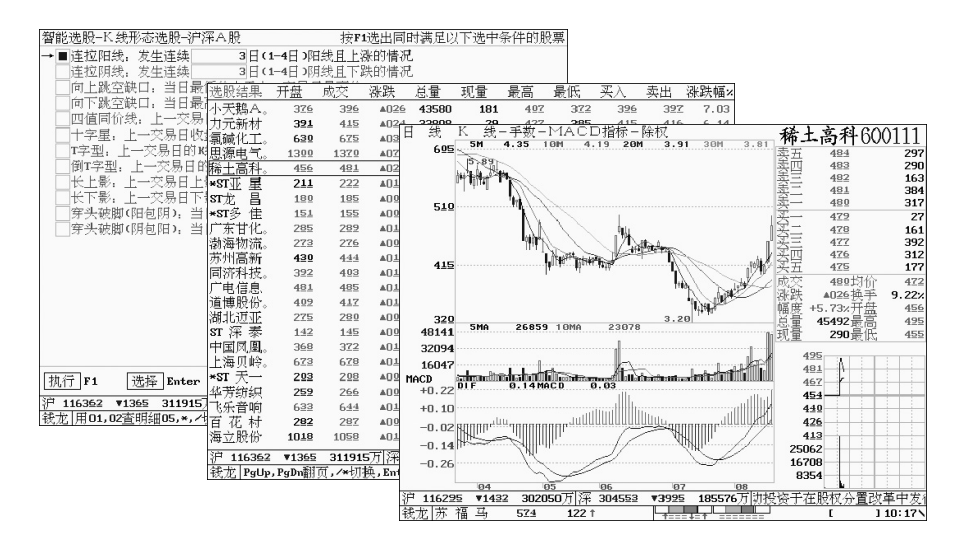

[小窍门]为方便对筛选结果进行实时查看,可以把结果保存,以待在后市中可继续跟 踪关注。在结果报价画面中使用 "ALT—Z",可以方便地选择自选股板块进行保存。

| 选股结果     | 开盘      | 成交    | 涨跌          | 总量      | 现量    | 最高     | 最低    | 买入   | 卖出   | 涨跌幅> |
|----------|---------|-------|-------------|---------|-------|--------|-------|------|------|------|
| ×ST多 佳   | 151     | 155   | ▲002        | 21018   | 100   | 155    | 151   | 155  | -    | 4.73 |
| 稀土高科。    | 456     | 480   | ▲026        | 66112   | 17    | 495    | 455   | 479  | 480  | 5.73 |
| 长江投资     | 347     | 320   | ▲006        | 30502   | 63    | 354    | 341   | 342  | 350  | 1.74 |
| 道博股份。    | 409     | 414   | ▲002        | 33478   | 339   | 423    | 402   | 414  | 415  | 2.22 |
| 福建南纸     | 313     | 316   | ▲009        | 44505   | 215   | 320    | 310   | 316  | 317  | 2.93 |
| 武汉控股     | 320     | 330   | ▲011        | 12877   | 2     | 332    | 316   | 330  | 331  | 3.45 |
| 上海贝岭。    | 673     | 682   | ▲020        | 103237  | 33    | 700    | 670   | 682  | 683  | 3.02 |
| 华资实业     | 442     | 452   |             | 一将诜股    | 结果保存  | 字到——   | 429   | 452  | 453  | 3.43 |
| *ST亚 星   | 211     | 222   |             | 白 24 82 | 白泉    | + 82   | 206   | 222  | —    | 5.21 |
| 华业地产     | 418     | 428   |             |         |       |        | 417   | 428  | 429  | 2.39 |
| 先锋股份     | 737     | 742   |             | 目选股三    | . 目北  | 毛股四    | 724   | 742  | 743  | 0.41 |
| 南纺股份     | 323     | 327   |             | 自选股五    | 自道    | も股六    | 311   | 326  | 327  | 1.24 |
| 开开实业     | 300     | 322   |             | 白洲盼上    | 白沢    | おおり    | 291   | 321  | 322  | 5.57 |
| 华芳纺织     | 259     | 268   |             |         |       | 9/00/1 | 258   | 267  | 268  | 2.68 |
| 星新材料     | 980     | 1097  |             | Ent     | er保存/ | ESC取消  | 965   | 1097 | 1098 | 2.65 |
| 大厦股份。    | 471     | 481   | ▲010        | 13843   | 122   | 483    | 470   | 481  | 482  | 2.12 |
| 长江通信     | 695     | 710   | ▲010        | 20749   | 7     | 722    | 692   | 711  | 712  | 1.43 |
| 山东基建     | 468     | 471   | ▲094        | 26849   | 452   | 472    | 462   | 471  | 472  | 0.86 |
| 国旅联合     | 234     | 235   | <u>▲001</u> | 55696   | 517   | 244    | 232   | 234  | 235  | 0.43 |
| 华冠科技     | 348     | 360   | ▲009        | 31257   | 20    | 369    | 332   | 361  | 362  | 2.56 |
| 金山股份     | 561     | 571   | ▲010        | 5438    | 140   | 572    | 556   | 570  | 571  | 1.78 |
| 华光股份     | 642     | 651   | ▲095        | 10064   | 223   | 665    | 649   | 651  | 652  | 0.77 |
| 力元新材。    | 391     | 418   | ▲027        | 49640   | 4     | 427    | 352   | 418  | 412  | 6.91 |
| 沪 116549 | ▼1186   | 61776 | 5万深:        | 304618  | ▼3930 | 400108 | 万定, 前 | 可以在  | 画面右- | 「角的地 |
| 钱龙 PgUp  | , PgDn翻 | 页,/*切 | 换,Ente      | r看个股    |       |        |       | Ľ    |      | 1    |

[实例三]使用分红送配选股寻找高成长性股票

在新增的智能选项中还增加了分红送配的选股条件,这对于寻找一些高回报高成长性 的股票有了很好的依据。

| 智能选股-分红送配选股-沪深A股               | 按F1选         | 出同时满足    | 起以下选    | 中条件的   | 的股票                  |         |       |        |              |       |        |           |
|--------------------------------|--------------|----------|---------|--------|----------------------|---------|-------|--------|--------------|-------|--------|-----------|
| 分红洗股,每十股派红利大于 5.               | 00元的股票       |          |         |        |                      |         |       |        |              |       |        |           |
| 股息率选股:股息率(每股分红/当前              | ()股价)大于      | 选股结果     | 开盘      | 成交     | 涨跌                   | 总量      | 现量    | 最高     | 最低           | 买入    | 卖出     | 涨跌幅:/     |
| 派息率选股:派息率(每股红利/每股              | 段收益) 大于      | 包钢股份。    | 299     | 289    | ▲013                 | 1146264 | 441   | 299    | 280          | 288   | 289    | 4.71      |
| →■送股选股:每十股送股数加转增股数             | 不少于 5.00     | G 民 生    | 444     | 442    | ₹002                 | 318899  | 491   | 444    | 434          | 441   | 442    | -0.45     |
| 预案选股一:每十股送股数加转增股               | 数不少于 5.      | 歌华有线     | _       |        | _                    | _       | _     |        |              | _     | _      | -         |
| 预案选股二:每十股派红利大于                 | 5.00元的股票     | 华微电子     | 1020    | 1002   | ₹014                 | 41027   | 65    | 1022   | 982          | 1008  | 1002   | -1.37     |
|                                |              | G丰原      | 443     | 432    | ₹005                 | 503606  | 335   | 444    | 425          | 437   | 432    | -1.13     |
|                                |              | G神火。     | 827     | 824    | ▲067                 | 225132  | 5228  | 825    | 822          | 824   | 825    | 8.10      |
|                                |              | 新和成      | 972     | 947    | <b>▼</b> 0 <u>16</u> | 26903   | 401   | 980    | 941          | 947   | 948    | -1.66     |
|                                |              | 传化股份     | 929     | 945    | ▲017                 | 22395   | 400   | 946    | 910          | 944   | 945    | 1.83      |
|                                |              | 苏宁电器。    | 2131    | 2300   | ▲191                 | 33606   | 1216  | 2309   | 2131         | 2299  | 2300   | 9.06      |
|                                |              |          |         |        |                      |         |       |        |              |       |        |           |
|                                |              |          |         |        |                      |         |       |        |              |       |        |           |
|                                |              |          |         |        |                      |         |       |        |              |       |        |           |
|                                |              |          |         |        |                      |         |       |        |              |       |        |           |
|                                |              |          |         |        |                      |         |       |        |              |       |        |           |
|                                |              |          |         |        |                      |         |       |        |              |       |        |           |
|                                |              |          |         |        |                      |         |       |        |              |       |        |           |
|                                |              |          |         |        |                      |         |       |        |              |       |        |           |
|                                |              |          |         |        |                      |         |       |        |              |       |        |           |
| 执行 F1 选择 Enter 移动 ↑↓           | 修改 数字键       |          |         |        |                      |         |       |        |              |       |        |           |
| 沪 127964 *301 1319490万深 330762 | ▼1421 797726 |          |         |        |                      |         |       |        |              |       |        |           |
| 钱龙 用01,02查明细05,*,/切换,Esc返回     |              |          |         |        |                      |         |       |        |              |       |        |           |
|                                |              | 沪 127964 | ₹301    | 131949 | 0万[深]                | 330769  | ▼1421 | 797726 | <u>所</u> 隆公言 | 引网站(u | ww.qia | nlong.cc  |
|                                |              | 钱龙 PgUp  | , PgDn翻 | 页,/*切  | 换,Ente               | r看个股    |       |        |              |       |        | 1 15:56 \ |
|                                |              |          |         |        |                      |         |       |        |              |       |        |           |

**操作**:智能选股→分红送配选股→沪深 A 股→送股选股:每十股送股股数加转增股数 不少于 5 股的股票→回车确认→使用 F1 选股

高分红高派息其内部蕴涵的意义往往是该企业良好的成长性。因此,通过这样的条件 选股,我们很容易找到了所需要的高成长性的企业。

## 第六章 钱龙 Level2 深度行情

瞬息万变的股市行情,只有用最快的行情,才能捕捉到最大的投资机会!

Level2 行情是上交所最新发布的增值行情,比普通行情速度提高 3-5 秒。 Level2 支持专有数据、十档买卖、买卖队列、逐笔成交等盘口明细数据。

### Level2 新增数据介绍

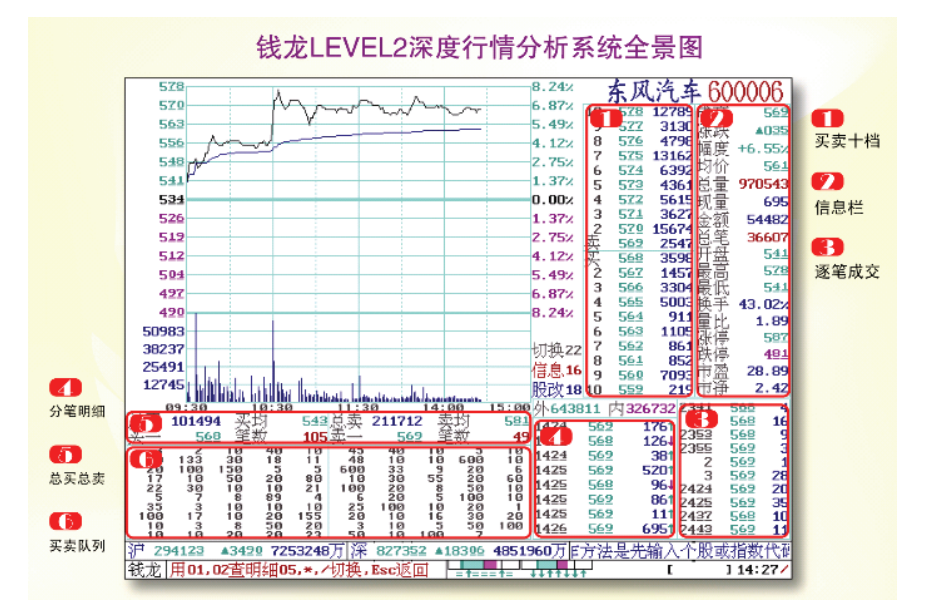

钱龙 Level2 行情,在原来界面上融入 Level2 元素,使界面更直观,获取信息更方便。

## 1) 买卖十档

与普通行情5档买卖盘相比,多增加了5档买卖盘。

即在相同的行情下,可以提早揭示上下档挂单,洞查主力动向。

| 10 | 578        | 12789 |
|----|------------|-------|
| 9  | 577        | 3130  |
| 8  | 576        | 4798  |
| 7  | 575        | 13162 |
| 6  | 574        | 6392  |
| 5  | 573        | 4361  |
| 4  | 572        | 5615  |
| 3  | 571        | 3627  |
| 2  | 570        | 15674 |
| 卖  | 562        | 2547  |
| 곳  | 568        | 3598  |
| Ź  | 567        | 1457  |
| 3  | 566        | 3304  |
| 4  | 565        | 5003  |
| 5  | <u>564</u> | 911   |
| 6  | <u>563</u> | 1105  |
| 7  | 562        | 861   |
| 8  | <u>561</u> | 852   |
| 9  | 560        | 7093  |
| 10 | 559        | 219   |
|    |            |       |

## 2) 信息栏

基本数据与普通行情一致,布局上做了相应调整,使我们能更直观地了解基本信息。

## 3) 逐笔成交

| 外 <b>643</b> | 811 内      | 326732 | 23 <u>41</u> | 568        | 4   |
|--------------|------------|--------|--------------|------------|-----|
| 1424         | 569        | 1761   | 2            | <u>568</u> | 16  |
| 1474         | 568        | 1261   | 2353         | <u>568</u> | - 9 |
| 4424         | 522        | 20+    | 2355         | 562        | 3   |
| 1444         | 592        | 381    | 2            | 562        | 1   |
| 1425         | 569        | 520T   | 3            | 569        | 28  |
| 1425         | <u>568</u> | 961    | 2424         | 569        | 20  |
| 1425         | 569        | 861    | 2425         | 569        | 35  |
| 1425         | 569        | 111    | 2437         | 568        | 10  |
| 1426         | 569        | 695t   | 2443         | 569        | 11  |

如图, 2341 568 4 表示 23 分 41 秒 以 5.68 元价格成交 4 手

2 568 16 表示 23 分 41 秒第 2 笔是以 5.68 元价格成交 16 手

逐笔成交明细提供市场中最真实的成交情况,比分笔成交明细更能准确反映出个股当 天成交情况。

### 4) 分笔明细

分笔明细数据与普通行情一致,但行情速度明显提高。

### 5) 总买总卖

| 总买 | 101494 | 买均 | <b>543</b> 总卖 | 211712 | 卖均 | 581 |
|----|--------|----|---------------|--------|----|-----|
| 买一 | 568    | 笔数 | 105 卖一        | 569    | 筆数 | 49  |

如图,总买为所有买盘挂单总量,买均为所有买盘挂单均价。

总卖为所有卖盘挂单总量,卖均为所有卖盘挂单均价。

该数据帮助投资者判断买卖双方真实成交意图和市场价格的支撑与阻力。

### 6) 买卖队列

| 3   | 2   | 10  | 40 | 10  | 45  | 40  | 10  | 5   | 10  |  |
|-----|-----|-----|----|-----|-----|-----|-----|-----|-----|--|
| 10  | 133 | 30  | 18 | 11  | 48  | 10  | 10  | 600 | 10  |  |
| 20  | 100 | 150 | 5  | 5   | 600 | 33  | 9   | 20  | 6   |  |
| 17  | 10  | 50  | 20 | 80  | 10  | 30  | 55  | 20  | 60  |  |
| 22  | 30  | 10  | 10 | 21  | 100 | 20  | 8   | 50  | 10  |  |
| 5   | 7   | 8   | 89 | 4   | 6   | 20  | 5   | 100 | 10  |  |
| 35  | 3   | 10  | 10 | 10  | 25  | 100 | 10  | 20  | 1   |  |
| 100 | 17  | 10  | 20 | 155 | 20  | 10  | 16  | 30  | 20  |  |
| 10  | 3   | 8   | 50 | 20  | 3   | 10  | 5   | 50  | 100 |  |
| 10  | 10  | 20  | 20 | 23  | 50  | 10  | 100 | 7   |     |  |

新增显示买一、卖一上前 50 笔委托明细,按挂单的先后顺序列示,是 Level2 深度行 情系统中一个很有价值的数据,非常有助于了解个股现在挂单是机构还是中小散户操 作,对于走势性质的判断非常有益。

### Level2 专有数据介绍

快捷键: 221+ENTER 上海 A 股 Level2 专有数据

222+ENTER 上海 B 股 Level2 专有数据

| Level2 深度行情独有数据揭示, | ,对于主力挂 | (撤)单情况- | 一目了然。 |
|--------------------|--------|---------|-------|
|--------------------|--------|---------|-------|

| 委买       | 【挂单前        | 前十名                  |        | 委        |                | 向十名          |               | 委买票   | 累计撤单         | 1111                 | 名      |
|----------|-------------|----------------------|--------|----------|----------------|--------------|---------------|-------|--------------|----------------------|--------|
| 东风汽车     | 334         | ▲030                 | 980174 | 上港集团     | 646            | <b>V004</b>  | 10000         | 东风汽车  | 334          | ▲030                 | 600157 |
| 中国联通     | 372         | ▼006                 | 449010 | 一汽四环     | 395            | <b>▲01</b> 0 | 9999          | 升华拜克  | 461          | ▲0 <u>04</u>         | 301951 |
| 工商银行     | <u>424</u>  | ₹005                 | 161743 | 抚顺特钢     | 337            | ▲092         | 9999          | 工商银行  | <u>424</u>   | ₹005                 | 210678 |
| 中国银行     | 379         | <b>V</b> 0 <u>01</u> | 158239 | S岷电      | 519            | ▲023         | 9999          | 一汽四环  | 395          | <b>▲01</b> 0         | 175273 |
| 上港集团     | <u>646</u>  | ▼004                 | 98826  | 宝钢股份     | 767            | ▲017         | 9999          | 中国联通  | 372          | <b>▼</b> 0 <u>06</u> | 171465 |
| 抚顺特钢     | 337         | ▲009                 | 97030  | 一汽四环     | 395            | <b>▲01</b> 0 | 9999          | 哈空调   | 677          | <b>▲</b> 0 <u>25</u> | 127883 |
| 包钢股份     | <u>262</u>  | <b>▲</b> 0 <u>01</u> | 79760  | 神马实业     | 429            | ▲0 <u>05</u> | 9999          | 龙建股份  | 276          | <b>▲014</b>          | 125471 |
| 亚盛集团     | 208         | ₹002                 | 64689  | 东风汽车     | 334            | ▲030         | 9999          | 大成股份  | 290          | ₹004                 | 109081 |
| 北辰实业     | 643         | <b>▼</b> 0 <u>21</u> | 58571  | 东风汽车     | 334            | ▲030         | 9999          | 上海汽车  | 831          | <b>▲0<u>4</u>2</b>   | 104054 |
| 宝钢股份     | 7 <u>67</u> | <b>▲017</b>          | 56201  | 东风汽车     | 334            | ▲030         | 9999          | 中达股份  | 275          | <b>▲</b> 0 <u>07</u> | 99875  |
| 委卖       | 推单前         | 前十名                  |        | 委事       | 卖撤单前           | 前十名          |               | 委卖舅   | 累计撤回         | 創前十                  | 名      |
| 中国联通     | 372         | <b>V</b> 006         | 626713 | 工商银行     | 424            | ▼005         | 10000         | 中国联通  | 372          | <b>V</b> 0 <u>06</u> | 285818 |
| 中国银行     | 379         | <b>V001</b>          | 516970 | 福田汽车     | 369            | <b>▲012</b>  | 10000         | 工商银行  | <u>424</u>   | ₹005                 | 230214 |
| 上港集团     | 646         | ₹004                 | 295577 | 福田汽车     | 369            | <b>▲012</b>  | 10000         | 东风汽车  | 334          | ▲030                 | 155395 |
| 工商银行     | <u>424</u>  | ▼005                 | 272238 | 福田汽车     | 369            | <b>▲012</b>  | 10000         | 上港集团  | 646          | <b>▼</b> 0 <u>04</u> | 117068 |
| 包钢股份     | 262         | ▲001                 | 212081 | 福田汽车     | 369            | <b>▲012</b>  | 10000         | 中国银行  | 379          | <b>V</b> 0 <u>01</u> | 96284  |
| 宝钢股份     | 7 <u>67</u> | <b>▲017</b>          | 149637 | 福田汽车     | 369            | <b>▲012</b>  | 10000         | 福田汽车  | 369          | <b>▲</b> 0 <u>12</u> | 87286  |
| 紫江企业     | 293         | ₹005                 | 149122 | 中国联通     | 372            | <b>V</b> 006 | 10000         | 北辰实业  | 643          | <b>▼</b> 0 <u>21</u> | 78017  |
| 梅雁水电     | 226         | ₹002                 | 132062 | 中国联通     | 372            | <b>V</b> 006 | 10000         | 龙建股份  | 276          | <b>▲014</b>          | 76076  |
| 振华港机     | 1043        | <b>▲</b> 0 <u>24</u> | 123394 | 中国联通     | 372            | <b>V</b> 006 | 10000         | 上海汽车  | 831          | <b>▲042</b>          | 73666  |
| 中国石化     | 828         | <b>V001</b>          | 119158 | 工商银行     | 424            | ₹005         | 9999          | 一汽四环  | 395          | <b>▲01</b> 0         | 64689  |
| 沪 222312 | ₹03         | 34 96                | 7332万  | 深 599029 | 2 ▲18 <u>3</u> | 13 37        | <b>9352</b> 万 | 供权威的征 | <u></u> 于业、± | 地域、                  | 概念、    |
| 钱龙 用Ta   | b键切         | 與股票                  | 类别,4   | •键切换功[   | 能 🕂            | -11-1        |               |       | 1            | 1                    | 10:27- |

委买(卖)挂单——显示当前最大十笔委买(卖)挂单股票

委买(卖)撤单——显示当前最大十笔委买(卖)撤单股票

委买(卖)累计撤单——显示当前最大十只委买(卖)累计撤单股票

## 第七章 钱龙期货揭示

钱龙期货行情与原沪深股行情完整融合,继承了经典界面风格,保持钱龙一贯的简洁 易用性。

包括股指期货行情、商品期货行情、股指期货资讯。

钱龙股指期货行情支持揭示股指期货专有数据(结算价、开平仓、持仓量、仓差等)。

### 钱龙期货专栏

通过"主菜单一钱龙期货专栏"进入选择类别画面。

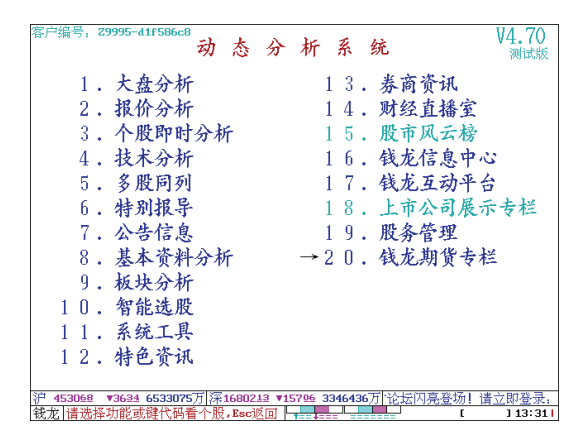

进入"钱龙期货专栏"栏目后,可根据自己要求,选择对应的栏目。

除了主菜单的方式可以进入,系统还提供相对应的快捷键操作。

- 股指期货报价分析 609+enter
- 上海期货交易所 608+enter
- 大连商品交易所 607+enter
- 郑州商品交易所 604+enter

### •32• 钱龙宝典

| 客户编号: 29995-d1f586d                                   | 8 钱龙期货专栏                                                                                         | V4.70<br>测试版               |
|-------------------------------------------------------|--------------------------------------------------------------------------------------------------|----------------------------|
|                                                       | <ol> <li>股指期貨报价分析</li> <li>上海期貨交易所</li> <li>大连商品交易所</li> <li>新州商品交易所</li> <li>新州商品交易所</li> </ol> |                            |
|                                                       |                                                                                                  |                            |
| <u>沪 453276 ▼3425 64950</u><br>钱龙 <u>买盘</u> 突增:马钢CWB1 | 29万 深1680691 *15228 3326806万 时经早讯。<br>5551 2147                                                  | ◆ <u>钱龙官方论坛内;</u><br>[ ] Ⅰ |

## 股指期货行情

通过"主菜单一钱龙期货专栏一股指期货报价分析"进入股指期货行情报价画面。

| 股指期货     | 开盘       | 成交     | 涨跌           | 总量     | 现量 | 持仓    | 仓差   | 买入    | 卖出    | 涨跌幅>    |
|----------|----------|--------|--------------|--------|----|-------|------|-------|-------|---------|
| 沪深300    | 294504   | 294594 | _            | -      | -  | -     | _    |       | _     | 0.00    |
| IF当月连    | 29500    | 29672  | ▲31          | 23618  | -  | 23264 | 1022 | 29672 | 29689 | 0.10    |
| IF下月连    | 32750    | 32881  | <b>▲101</b>  | 4910   | _  | 7410  | 228  | 32890 | 32904 | 0.31    |
| IF季月连    | 35000    | 35070  | ▲210         | 39724  | _  | 62224 | 572  | 35079 | 35095 | 0.60    |
| IF下季连    | 36769    | 37070  | ▲30          | 12854  | _  | 17672 | 392  | 37034 | 37065 | 0.08    |
| IF0704   | 29500    | 29679  | ▲31          | 23618  | _  | 23264 | 1022 | 29679 | 29689 | 0.10    |
| 1F0705   | 32750    | 32881  | <b>▲10</b> 1 | 4910   | _  | 7410  | 228  | 32899 | 32904 | 0.31    |
| IF0706   | 35009    | 35079  | ▲219         | 39724  | _  | 62224 | 572  | 35079 | 35095 | 0.60    |
| IF0707   | _        | _      | _            | —      | _  | _     | _    | _     | _     | _       |
| IF0708   | _        | _      | _            | —      | —  | _     | —    | —     | _     | —       |
| I F0709  | 36769    | 37070  | ▲30          | 12854  | _  | 17672 | 392  | 37034 | 37065 | 0.08    |
| IF0710   | -        | _      | _            | —      | _  | _     | —    | —     | _     | -       |
| IF0711   | _        | _      | _            |        | _  | _     | _    | _     | _     | _       |
| IF0712   | _        | _      | _            | —      | -  | -     | _    | _     | _     | _       |
| IF0801   | _        | _      | _            | _      | _  | _     | _    | _     | _     | _       |
| IF0802   | _        | _      | _            | —      | _  | _     | _    | _     | _     | _       |
| IF0803   | _        | _      | —            | —      | —  | _     | —    | —     | _     | —       |
|          |          |        |              |        |    |       |      |       |       |         |
|          |          |        |              |        |    |       |      |       |       |         |
| i 33191: | 4 —      |        | 万深。          | 916147 |    |       | 万◆新胞 | 添利赢   | 未来! { | 眼河银信:   |
| 钱龙 PgUj  | p, PgDn翻 | 页,/*切  | 换,Ente       | r看个股   |    |       |      | 1     |       | ] 14:37 |

股指期货报价画面包括:

沪深 300 指数

股指当月合约、股指下月合约、股指季月合约、股指下季合约 股指当月连续、股指下月连续、股指季月连续、股指下季连续

### 合约月份定义

沪深股指期货合约的合约月份,是采用香港恒生指数期货合约月份而设计的,即市场 上同时存在四个月份的合约:最近的两个近月和最近的两个季月。

如当前月份为07年2月,股指期货的合约月份为2月、3月、6月、9月。

则 07 年 2 月合约显示为 IF0702,为当月合约。

07年3月合约显示为 IF0703,为下月合约。

07年6月合约显示为 IF0706,为季月合约。

07年9月合约显示为 IF0709,为下季合约。

#### 分时画面

在报价画面中,将光标移动至报表中具体的商品,按"Enter"进入相应的行情走势。

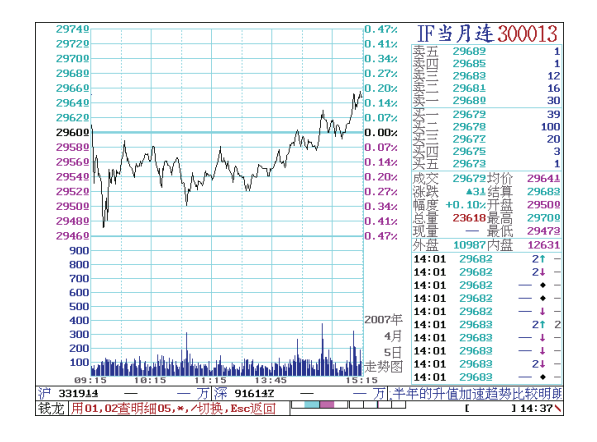

股指期货分时画面继承传统股票画面风格,更好的应用于股民操作

### 数据定义

结算价——收市前某一个时间段加权平均价。

开仓——在股指期货交易中,无论是买还是卖,凡是新建头寸都叫开仓。

**平仓**——交易者了结持仓的交易行为,了结的方式是针对持仓方向作相反的对冲买卖, 即针对开仓的相反操作。

持仓——交易者持有的未平仓合约的数量,即所有开仓后未平仓的单数总和。

仓差——与昨天相比总持仓量的增减,红色代表增加,绿色代表减少。

#### 交易时间

上午 9:15-11:30,下午 1:00-3:15 的交易时间,比股市的交易时间早开盘 15 分钟, 晚收盘 15 分钟。

#### 连续合约分析

钱龙股指期货行情支持连续合约分析,这种行情处理方式能有效地缓解合约由于月尾 的的趋近以及价格成本的改变而造成的价格起伏,大大提高了投资者对于中长期趋势 的分析研判能力。

IF 当月连: 将 12 个月的当月合约走势进行连接。

IF 下月连:将 12 个月的下月合约走势进行连接。

IF 季月连: 将 12 个月的季月合约走势进行连接。

IF 下季连: 将 12 个月的下季合约走势进行连接。

### 商品期货行情

通过"主菜单一钱龙期货专栏—上海期货交易所/大连商品交易所/郑州商品交易所"选 择进入不同的商品期货行情报价画面。

| 上海期连     | 开盘     | 成交             | 涨跌             | 总量       | 现量    | 持仓      | 仓差                                      | 买入      | 卖出     | 涨跌幅×    |
|----------|--------|----------------|----------------|----------|-------|---------|-----------------------------------------|---------|--------|---------|
| 沪铜指数     | 656509 | 673508         | <b>▲1183</b> 2 | 136228   | 12    | 189142  | 5646                                    | -       | -      | 1.79    |
| 沪铜连续     | 668009 | 674009         | ▲7309          | 119628   | 32    | 95178   | 8084                                    | 673809  | 674009 | 1.09    |
| 沪铜0901   | 652009 | 655109         | ▲3709          | 14       | 2     | 228     | 8                                       | 655009  | 657009 | 0.57    |
| 沪铜0902   | _      | 651309         | ▲209           | _        | _     | 10      | _                                       | 638009  | 660009 | 0.03    |
| 沪铜0803   | 662009 | 664509         | ▲3709          | 2008     | 6     | 16252   | 1150                                    | 664209  | 664509 | 0.56    |
| 沪铜0804   | 665009 | 669409         | ▲5309          | 8686     | 16    | 45452   | 2488                                    | 669109  | 669409 | 0.80    |
| 沪铜0805   | 668009 | 674009         | ▲7309          | 119628   | 32    | 95178   | 8084                                    | 673809  | 674009 | 1.09    |
| 沪铜0806   | 667900 | 673009         | ▲6809          | 4712     | 18    | 19142   | 994                                     | 673009  | 673509 | 1.02    |
| 沪铜0807   | 666009 | 671009         | ▲6309          | 826      | 4     | 6358    | 186                                     | 670509  | 671409 | 0.95    |
| 沪铜0808   | 663009 | 667309         | ▲5709          | 134      | 8     | 2540    | 6                                       | 661909  | 667309 | 0.86    |
| 沪铜0809   | 660209 | 664609         | <b>▲210</b> 9  | 134      | 2     | 1086    | 6                                       | 663309  | 667009 | 0.32    |
| 沪铜0810   | 658009 | 662909         | <b>▲100</b> 9  | 24       | 2     | 1152    | _                                       | 660109  | 662909 | 0.15    |
| 沪铜0811   | 660009 | 663609         | ▲5909          | 18       | 6     | 812     | 8                                       | 660109  | 665009 | 0.90    |
| 沪铜0812   | 654009 | 656509         | ▲2609          | 24       | 2     | 932     | 20                                      | 650609  | 667809 | 0.40    |
| 沪铝指数     | 197209 | 196668         | ▲2215          | 66628    | 82    | 155776  | 14908                                   | -       | _      | 1.14    |
| 沪铝连续     | 195209 | 196909         | ▲1959          | 39798    | 2     | 48444   | 7974                                    | 196809  | 196859 | 1.00    |
| 沪铝0901   | 194609 | 201809         | ▲3809          | 8        | 4     | 14      | _                                       | 195000  | 202009 | 1.92    |
| 沪铝0902   | _      | <b>19400</b> 9 | ▲25일           | -        | _     | 2       | _                                       | 194009  | 201009 | 0.13    |
| 沪铝0803   | 193400 | 193809         | <b>▲110</b> 9  | 1290     | 26    | 15874   | 332                                     | 193709  | 193909 | 0.57    |
| 沪铝0804   | 194200 | 195100         | ▲1409          | 8586     | 2     | 44172   | 954                                     | 195000  | 195209 | 0.72    |
| 沪铝0805   | 195200 | 196900         | ▲1950          | 39798    | 2     | 48444   | 7974                                    | 196800  | 196859 | 1.00    |
| 沪铝0806   | 196500 | 197150         | ▲1609          | 5590     | 2     | 19746   | 1792                                    | 197100  | 197159 | 0.82    |
| 沪铝0807   | 196400 | 197250         | <b>▲135</b> 9  | 2990     | 12    | 12778   | 1222                                    | 197000  | 197250 | 0.69    |
| 沪 452986 | ▼3716  | 654971         | 5万深10          | 580131 1 | 15788 | 3351921 | H BBS 0                                 | L18 COM | CN 斜   | おかた-    |
| 観龙 买盘    | 突增:中   | 大股份            | 2380           | 31       |       |         | , , , , , , , , , , , , , , , , , , , , | 101000  |        | 1 13:31 |

### 分时画面

在报价画面中,将光标移动至报表中具体的商品,按"Enter"进入相应的行情走势。

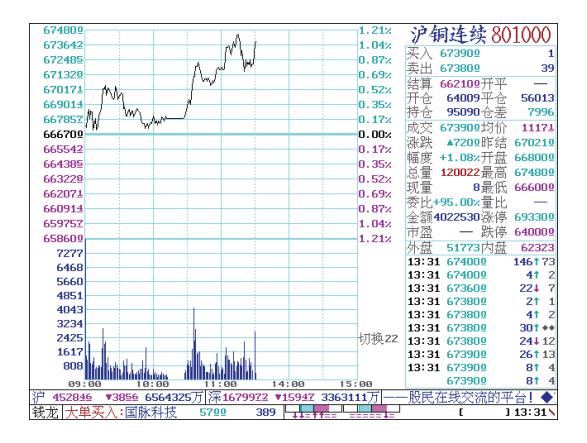

### 热键操作

持仓量指标(分时画面) /\*

持仓量指标(技术分析) ~

## 数据解释

| 卖出 | : 当前卖一价和量            |             |              |
|----|----------------------|-------------|--------------|
| 买入 | : 当前买一价和量            |             |              |
| 结算 | : 今日的结算价             | 开平 <b>:</b> | 当前开平仓差       |
| 开仓 | : 今日总开仓数             | 平仓:         | 今日总平仓数       |
| 持仓 | : 合约当前持仓量            | 仓差:         | 开仓-平仓        |
| 成交 | : 当前的成交价             | 均价:         | 当前均价         |
| 涨跌 | : 成交-昨结              | 昨结:         | 昨日结算价        |
| 幅度 | : 涨跌/昨结              | 开盘 <b>:</b> | 今日开盘价        |
| 总量 | : 今日总成交量             | 最高:         | 今日最高价        |
| 现量 | : 当前一笔成交量            | 最低:         | 今日最低价        |
| 委比 | : (买入量-卖出量)/(买入量+卖出量 | 量)          | 量比: 当前量/5日均量 |
| 金额 | : 今日总成交金额            | 涨停:         | 今日涨停价        |
| 委差 | : 买入量-卖出量            | 跌停:         | 今日跌停价        |
| 外盘 | : 主动性买盘量             | 内盘:         | 主动性抛盘量       |

## 股指期货资讯

通过"主菜单一股指期货专栏—龙讯股指期货资讯"进入查看股指期货资讯

|              | 股指期货资讯专栏                                               |
|--------------|--------------------------------------------------------|
| 日期           | 股指期货资讯专栏提供 第01页/共08页                                   |
| → 2007/12/21 | 央企上缴红利不会影响资本市场                                         |
| 2007/12/21   | 2007年 股民从狂热到理性                                         |
| 2007/12/21   | 近半居民"难接受"物价买股票基金意愿急速冷却                                 |
| 2007/12/21   | 我国"外向型"上市公司遭遇次债寒流                                      |
| 2007/12/21   | 48只股票股价创历史新高                                           |
| 2007/12/21   | 加息闷棍突袭 趁乱调整持仓                                          |
| 2007/12/21   | 突然加息难减个股活跃度                                            |
| 2007/12/21   | 央行再加息银行地产板块走势之辩                                        |
| 2007/12/21   | 准则实施第一年 上市公司调节利润不明显                                    |
| 2007/12/21   | 中新集团控制自由小镇泰跃系身影渐远                                      |
| 2007/12/21   | 内容制作上市"别无分店"                                           |
| 2007/12/21   | 次级债危机对我短期影响有限                                          |
| 2007/12/21   | 坏账准备不应简单沿用账龄分析法                                        |
| 2007/12/21   | 央企整体上市将成投资新主线                                          |
| 2007/12/21   | 沪指2008年将再上涨40%                                         |
| 2007/12/21   | 紧缩政策影响市场几何?                                            |
| 2007/12/21   | 专家争议中投入股大摩                                             |
| 2007/12/21   | 牛市基础坚实 再创新高有望                                          |
| 2007/12/20   | 投资可口可乐A股"路"有多远                                         |
| 2007/12/20   | 财报"补丁"何时了                                              |
| 沪 452378 ▼43 | 324 6673105万 深167999≙ ▼16013 3415958万 降到3.5%,为2005年9月Ⅰ |
| 我龙   大里实出:   | 油友银行 4320 992 [ ] 13:33/                               |

移动到需要查看的股指期货标题,按"Enter"进入查看具体股指期货资讯内容。

| 股指期貨資訊专栏<br>发布时间:20071221 10:30<br>2007年 服民从狂热到理性                                                      | 第01页/共05页                     |
|----------------------------------------------------------------------------------------------------|-------------------------------|
| 有这么一类人,他们每天围绕着股市,他们时刻关心着股市,他们为<br>梦想在股市中奋斗不息,甚至他们已经将股市融入自己的生命。他们有自<br>皇—— 時民                           | 为了实现自己的<br>自己的名字,就            |
| 对于这群可爱的人来说,2007年注定是不寻常的一年。这期间,股限<br>30°的恐慌与懊悔,品尝了沪指站上6000点的欣喜。在遭遇过几次"阿<br>,投资者又重新回归理性。股市是新股民的课堂        | 飞们经历了"5<br>车痛"的调整后            |
| 2007年,很多老投资者都有不等的投资回报,但是,作为新税力量的<br>却颗粒无收。<br>据中登公司的开户数据显示,从年初的8196万户,到最新统计数字1                         | 的新股民很多人<br>31亿户,不到            |
| 一年光景,我国股民总数增长了整整2500万(按每个股民均开沪深两户算场的"造富"运动使得居民储蓄被大量吸引进入股市,而大量资金又推动<br>上涨。可是,当巨大的资金面对股市突如其来的变数时,能够顺利"出现 | 筆)人。由于市<br>力了股市的大幅<br>些"的没有几个 |
| 。<br>"'5 · 30'之前,我投资股市的20万元已经赚了10万元。"回忆起<br>股票股价就能翻番的日子,股民小张满面堆笑。                                      | 那段随便买只                        |
| 小张是去半底才入市的,看节后不到3个月,收益已经翻了一番。没<br>让小张对市场前景十分看好,于是,他将所有储蓄全部投入到股市中。7<br>"的暴跌,还是"4·19"的调整,都未能改变他的乐观看法。    | 资的顺风顺水<br>下管是"2·27            |
| 沪 4524 <u>92 ▼4292</u> 6689686万 深1679992 ▼15920 3424285万崖。美联储同时<br>武龙  按PgUp, PgDn, Hone, End翻页, Esc返回 | 时将贴现率降低7<br>[ ]13:33          |

## 第八章 股市风云榜实战分析

钱龙龙讯 F10 强力推出的"股市风云榜",它立足于瞬息万变的二级市场,实时追踪其中的热点概念板块,不间断更新,给予您最清晰明了的信息指引。内容涵盖新股、定期报告、市场统计、业绩预告、主力动向、比价统计、热点概念板块(如创投概念、融资融券、世博概念等),让您实时把握市场脉搏,深度挖掘投资价值,提前预知黑马股、立于股市不败之地。

| 電 铁龙金典2107 - 清醒蓮(李盈順), Level2河电廠                  |                                                         | - 10 ×                                  |
|---------------------------------------------------|---------------------------------------------------------|-----------------------------------------|
| 聚烷 大盘 行儀 极终 分析 功能 補股 粉描料器 医半斑科 新闻研究 4             | NATIONE 医托 工具 书助 我就知道                                   |                                         |
|                                                   | 股市风云榜                                                   |                                         |
| 1. 黄金眼当日主力异动                                      | 13. 四季度基金持仓变动                                           | 25. 未来发行上市新股                            |
| 2. 已披露09一季报个股                                     | 14. 惠农政策受益股                                             | 26. 成交回报之机构进出                           |
| 3.09一季公司业绩预测                                      | 15. 新能源概念股一览                                            | 2 7. 一周资金流向排名                           |
| 4.08年报高送转股一览                                      | 16. 创投概念股一览表                                            | 28. 一周累计涨幅前100                          |
| 5. 公布定向增发预案股                                      | 17. 一周大宗交易明细股                                           | 29. 一周累计跌幅前100                          |
| 6. 未来两月限售解禁股                                      | 18.09年限售解禁股精要                                           | 3 0. 300指数前100权重股                       |
| 7. 振兴电子信息产业股                                      | 19. 社保基金持仓股一览                                           | 31. 封闭基金年化收益率                           |
| 8. 已批年报股数据对比                                      | 2 0 . 迪斯尼概念股一览                                          | 32.沪深AB股价格对比表                           |
| 9.08年报主力增仓股                                       | 21. 融资融券标的股一览                                           | 3 3. A+H股价格对比表                          |
| 10. 已披露年报个股一覧                                     | 2 2 . 央企直接控股公司                                          | 34.参股券商概念股                              |
| 11. 未来两周预披08年报                                    | 2 3. 近一月调高评级股                                           | 3 5. 参股银行保险期货                           |
| 12. 期货价格变动关联股                                     | 24. 世博概念受益股                                             | →3 6. 3G概念股一览                           |
| 20 260407 +4473 249.4 /z 26                       | 054000 +2201 455 7 // (2) 4520                          | 2140 4 400730 40 5 /7 10 8 90 1 5 6 90  |
| 37 200182 *1128 310.11℃ 淋<br>线龙1、◆頂尖主力資金智能解码系统"黄金 | ■ 551000 *220: 150.71℃/形 1530.<br>眼实战级"荣耀登场,先进的PPTS解码分析 | 技术助你跳出 IIII III III IIII IIII IIII IIII |

### 年报高送转股一览

中国股市长期发展以来,慢慢形成了这样一个规律,每当年报公布后出了预期良好的 分红送配方案,该股必然会吸引游资蜂拥而入,导致股价节节攀升,直至除权以后, 股价便回到了原先的价位,此时普通投资者认为价格不高,继续跟风,而庄家则借低 价拉升,顺势出逃,形成了一次完美的操作。

既然有涨有跌,那必然就有利可图,投资者若能及时把握市场信息,即便每年只做一两次的高送配行情,也能赚得盆满钵满!

| ■ 抗危全共2007 - 港版兼 (专 | 堂献), Level2河电敏      |               |                                |              | 教育开发全部          |             |
|---------------------|---------------------|---------------|--------------------------------|--------------|-----------------|-------------|
| 系统 大盘 行儀 极袂 分析 功    | 轮 滚胶 董丰乐科 新闻乐词 机发射色 | SH IN AN R    | 经解放                            |              |                 |             |
| 股市风云楼  08年报高达和      | 4版一员(090414)        | lander is 100 | D. K2 de de                    | 4-11         |                 | (注册说明(011)  |
| 與怀                  | 06年激tps             | 資本公祝          | 分配万束                           | 27.1Z        | 兼計              | <b>花氏</b> 5 |
| 延长优建                | 0.29                | 2.72          | 10送聘 5.0                       | 建筑业          | 1489            | +10.04      |
| 大洋电机                | 1.26                | 5.96          | 10送转10.0版 8.00                 | 电器机械         | 4964            | +9.99       |
| 四川堇达                | 0.41                | 0.02          | 10送转 3.0液 0.40                 | 石化炼焦         | 355             | -1.38       |
| 华天酒店                | 0.37                | 1.33          | 10送转 5,0派 1.00                 | 社会服务         | 116             | +7.20       |
| 时代出版                | 1.54                | 5.97          | 10送转10.0咳 1.00                 | 传播文化         | 3292            | +6.08       |
| 會推明胶                | 0.06                | 0.58          | 10送转 5.0版 0.11                 | 化学制品         | 645             | +3.04       |
| 大恒料技                | 0.29                | 0.78          | 10送韓 3.0                       | 信息技术         | 895             | +4.55       |
| 金田酸价                | 1.12                | 2.70          | 10送转 2.0波 4.00                 | 采掘业          | 1612            | -0.62       |
| 連富效电                | 0.17                | 1.94          | 10送時 3.0                       | 电子           | 1032            | +4.76       |
| 天保基建                | 0.37                | 4.02          | 10送转 5.0                       | 房赴产业         | 1321            | +6.28       |
| 彩虹精化                | 0.48                | 2.62          | 10送转 6.0版 3.00                 | 化学制品         | 2130            | +6.82       |
| 华天科技                | 0.26                | 1.24          | 10送韓 1.0                       | 电子           | 739             | +2.38       |
| 亚通能的                | 0.06                | 0.29          | 10 <del>1240</del> 1.0         | 交运仓留         | 1047            | +1.85       |
| 度因紊城                | 0.45                | 1.23          | 10送转 1,0级 0.70                 | 批零贸易         | 1639            | +0.37       |
| 特变电工                | 0.84                | 1.73          | 10送转 5.0版 1.00                 | 电器机械         | 3049            | -0.62       |
| 卫士通                 | 0.62                | 2.54          | 10读新 2,0波 2,00                 | 信息技术         | 2979            | +5.67       |
| 路预股份                | 0.25                | 1.90          | 10i*\$\$10.0                   | 化华制品         | 2775            | +3.89       |
| 方開支串                | 0.49                | 0.39          | 10読録 2.0次 2.00                 | 普通机械         | 1758            | +2.27       |
| 汉神精机                | 0.40                | 1.94          | 10 <del>17.50</del> 0.53% 2.50 | 普通机械         | 1330            | +7.10       |
| 活尔结社                | 0.24                | 1.34          | 10茶種 5.0次 1.00                 | 其他制造         | 1830            | +6.27       |
| 世境政治                | 0.22                | 0.36          | 10送報 2.0                       | 应我的社         | 980             | +0.62       |
| 友容影响                | 0.33                | 2.55          | 107556 1.025 0.50              | 彩彩织品         | 1234            | +0.33       |
| 新江大學                | 0.71                | 1.71          | 10250010 020 2 00              | 化律则易         | 1538            | +7.10       |
| 万业企业                | 0.83                | 1.42          | 10756 8.005 4.50               | 医致产化         | 1758            | +9.39       |
| 胜利股份                | 0.57                | 0.23          | 10iH40 4,03% 1,00              | 体规制品         | 945             | +1.94       |
| (P 253027           | A1657 1433.3 (7. )W | 970138        | A16158 801.7 47. 300           | 268195 +2543 | 1122.6 47. 1 10 | 第一附梁 13:30  |
| 48 -8 16 51386587   | ▲孫生まれ茶合知時報          | 15.系统 《黄金     | 那定出的" 夢招旅福 车                   | 讲结即开始成员会标    |                 | 14.17       |

打开钱龙股市风云榜,选择进入"年报高送转股一览",发现已经有许多高送转方案股显示在报表上,通过按"+"号切换至分配方案排序,我们发现,有一只中小板股票排 名非常显眼——大洋电机(002249)年报方案10送转10派8元。

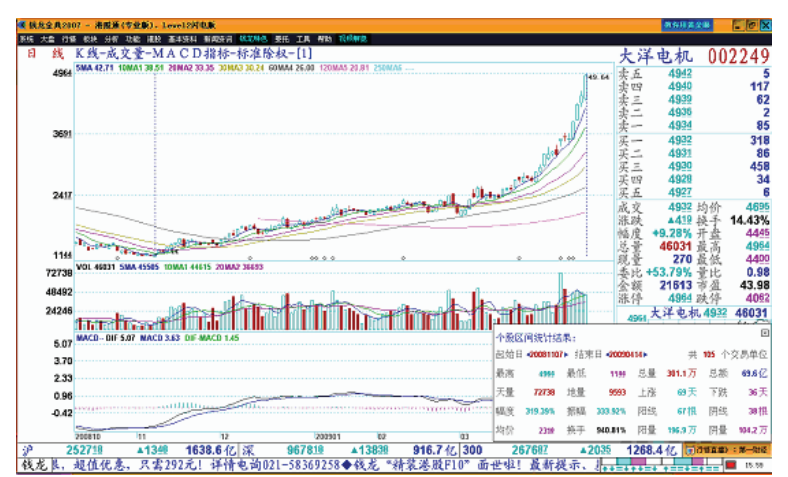

选择该股按回车进入,按"F10"进入该股的F10查询,从基本面上分析,发现该上市 公司是一家高新技术企业,公司电机生产和技术水平处于国内领导地位,公司是中国 电子元器件协会评定的中国百强电子元器件企业之一。2006年被中国机电产品进出口 商会授予"推荐出口品牌",公司是中国首家也是唯一一家电机类产品出口免验企业。

随着空调行业景气度的不断提升,公司先后与海尔、美的、格力、长虹、TCL、格兰仕 及Whirlpool、Goodman、Carrier、Samsung、LG、松下、Chamberlian等国内外知名企 业建立了长期合作伙伴关系。近期,公司已与北京理工大学签定合作协议,共同发展 "电动及混合动力车辆电机及驱动系统"。利用北京理工大学的研发基础及优势,结 合公司的产业化技术、市场管理优势,将成为公司未来几年新的增长点。

接下来,进入该股技术面分析,该股在 11 元左右触底反弹后,底部不断提高,k 线依 托均线上升,呈多头排列形态,已有效突破半年线,形态非常良好,自4月3日方案 公布以来,又连涨3个涨停。

可见,对于基本面良好的股票,并拥有潜在可能的高送配股,更有进一步高送配方案 的支持,股票大有操作机会,投资者不妨积极关注!

### 已批年报股数据对比

长期决定股票走势必然是公司内在价值!什么样的股票才是有价值的好股票?每当提 及类似问题,投资者往往众说纷纭,有人说,看市盈率!那市盈率或高或低呢?究竟 答案是什么,结果无所适从。

其实,股票真正的价值,取决上市公司的不断进取,不断为投资者创造价值,而判定 价值最简单的方法,莫过于公司赢利是否逐年上升,即该年的收益数据是否高于去年。

|          | ,                    |                 |          |                   | 教会非常全部            | - P X      |
|----------|----------------------|-----------------|----------|-------------------|-------------------|------------|
| 系统 大會 行袋 | 秋秋 分析 功能 補股 亚半级科 新闻3 | RA MINA BE IN A | 185 我总师说 |                   |                   |            |
| 殿市风云横    | 已披露年报个数一览(090416)    |                 |          |                   |                   | (相能設備の11)  |
| 領称       | 披露日期                 | 年股枚益↓           | 同比增长x    | 分配方案              | 主力按仓比4            | 権快い        |
| 中国船舶     | 20090331             | 6.2800          | 48.63    | 10課 10.00         | 20.09             | +6.68      |
| 神火殿份     | 20090410             | 2,2990          | 36.98    | 10迭轉 5.0版 2.00    | 27.09             | -3.29      |
| 補太根行     | 20090410             | 2,2110          | 127.61   | 10送钟 4.0级 2.30    | 29.50             | -1.60      |
| 包料股份     | 20090408             | 2.1900          | 79.38    | 10送秤10.0级 3.50    | 2.79              | -0.69      |
| 囊茂科技     | 20090414             | 1.8947          | 769.83   | 10送转 6.0版 0.60    | 0.00              | +8.41      |
| 开创国际     | 20090403             | 1.8000          | 97.68    |                   | 3.72              | -1.73      |
| 张 裕本     | 20090410             | 1.7000          | 40.75    | 10課 12.00         | 58.66             | -0.98      |
| 时代出版     | 20090403             | 1.5400          | 12.58    | 10送特10.0液 1.00    | 49.62             | -3.00      |
| 和代授技     | 20090410             | 1.4300          | -3.21    | 10課 7.76          | 13.83             | +0.98      |
| 大祥电机     | 20090403             | 1.2800          | -3.44    | 10送转10.0改 8.00    | 0.36              | -3.78      |
| 华昌化工     | 20090415             | 1.2400          | 24.32    | 10課 3.00          | 5.36              | -8.63      |
| 金岭矿业     | 20090409             | 1.2000          | 73.36    | 10送轉 6.0歲 2.00    | 7.35              | -2.57      |
| 金相酸份     | 20090402             | 1.1200          | -11.47   | 10送钟 2.0液 4.00    | 7.67              | -0.65      |
| 东方雨虹     | 20090408             | 1.0300          | 22.81    | 10送桥 5.0版 3.50    | 2.55              | -3.65      |
| 宇道客车     | 20090407             | 1.0200          | 37.42    | 10課 6,00          | 52.77             | -1.25      |
| 深疗持A     | 20090411             | 0.9970          | -3.16    | 10課 5.00          | 2.76              | +0.00      |
| 中国联通     | 20090401             | 0.9313          | 109.40   | 10課 0.67          | 20.77             | -1.89      |
| 水晶光电     | 20090410             | 0.8800          | 9.84     | 10送特 3.0级 3.00    | 1.79              | -3.12      |
| 王府井      | 20090404             | 0.8750          | 29.22    | 10課 2.00          | 78.43             | +2.19      |
| 振华港机     | 20090403             | 0.7600          | 22.09    | 10送時 3.0版 0.34    | 9.83              | +1.05      |
| 中工国际     | 20090408             | 0.7559          | 28.87    | 10課 3.50          | 2.86              | -1.30      |
| 红西锦业     | 20090401             | 0.7559          | -49.60   | 10課 0.80          | 11.59             | -1.08      |
| 上海萊士     | 20090331             | 0.7500          | 26.15    | 10課 8.00          | 45.37             | -2.85      |
| 证通电子     | 20090410             | 0.7500          | 51.84    | 10送時 5.0版 2.00    | 20.59             | -2.76      |
| 广州友谊     | 20090331             | 0.7200          | 34.62    | 10課 3,30          | 31.22             | +2.41      |
| P 25     | 1797 +1839 770.9     | 亿深 9641经        | ▼8292 4  | 34.1 化 300 266488 | *2201 572.0 亿 回回日 | · 正接接册 10: |
| 好龙. 5925 | 8音祭漫www.0118.com.com | ●銭龙雁推 *(周索      | 冬茶"、今享年  | "Level-7" 和二周 "黃仝 | 815 " ±5          | 10.55      |

打开钱龙股市风云榜,选择进入"已批年报个股一览",进入后发现该报表列出了所有

08 年已发年报的个股,详细列出了各个股票的每股收益及同比增长,借此我们可以找 出哪些股票今年业绩大幅上升,未来有相当的增长潜力!

通过按 "+"号依次切换排序栏目,我们发现,神火股份(000933)每股收益高达 2.99 元,较去年同比增长 36.98%,年报分配方案也有 10 送转 5 派 2 元,主力持仓占比 27.09, 可谓年报数据相当出色。

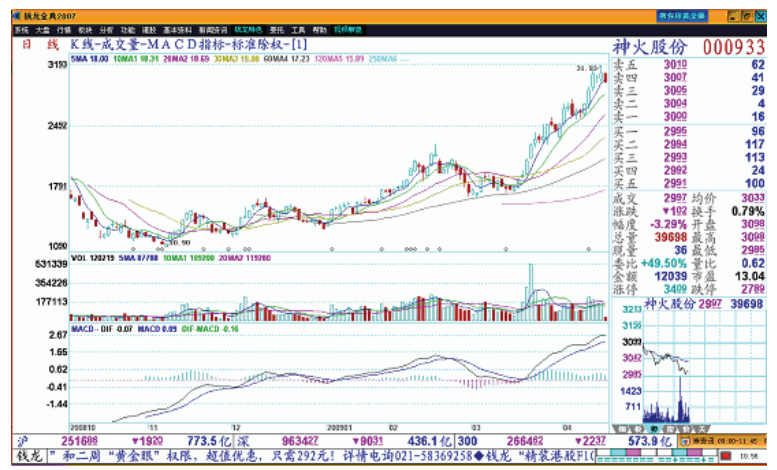

选择该股按回车进入,按"F10"进入该股的F10查询,从基本面上分析,神火股份, 是一家主营煤炭采选类的上市公司,公司是中国六大无烟煤基地之一。所产煤炭主要 是优质无烟煤,产品具有特低硫、特低磷、中低灰分、高发热量的突出优点,广泛应 用于冶金、化工、发电等行业及民用。公司区位优势突出,毗邻经济发达、能源缺乏 的华东地区,并建有自备铁路专用线与京沪线相连,具有运输成本低的比较优势。

公司近年来再扩大产能的同时不断完善一体化深加工能力,逐渐完成了由煤电铝材的 产业链体系,这种经营方式能够有效的抵御由于煤炭价格剧烈波动,引起的公司收益 的不稳定性。通过"重要事项"栏目发现,公司近阶段不断受让煤炭类资产股权,进 一步增强了上游的煤炭产能,另外,通过"经营分析"栏目,我们欣喜的看到,公司 铝制品销售量已达到总营业务总体比例的 60%以上,可以说公司的产业链战略部署自 2006 年以来已经达到了成熟期。

进入该股技术面分析,短短几个月,该股累计涨幅接近 200%。虽然该股阶段上已开始 调整,但大趋势上形态良好,K线依托均线节节上升,每当该股调整至上升通道线附近, 便遇到强大买盘推动,再创新高! 对于此类基本面上具有良好潜力的个股,投资者只要稍加用心留意,一定可以收益不 菲!

### 热点概念股

相信大家都知道,股市的涨跌与国家的政策导向息息相关,拥有国家政策扶持才能获 得蓬勃的发展,往往相关政策风声一起,概念即随之而出,资金蜂拥而入,投资者短 时间内可以获得超额收益。

| K比全共2807                                       |                                                               |                                                        |                      |                     |                   |               |                            |                  |      | 教会員  | 528 🔓 🔀   |
|------------------------------------------------|---------------------------------------------------------------|--------------------------------------------------------|----------------------|---------------------|-------------------|---------------|----------------------------|------------------|------|------|-----------|
| 系统 大盘 行袋                                       | 教徒 分析 功能 運動                                                   | 医半原科 新闻原用 机取用色                                         | 景氏 エ                 | <u>д ню 18</u>      | 的制度               |               |                            |                  |      |      |           |
| at the att                                     | - 最新1                                                         | 简况 公司概况                                                | 行                    | f业分析                | 1                 | 2要事3          | 顷                          | 股本股改             | 财务分析 | 关联个股 | 高层治理      |
| <b>西</b> 豕角                                    | 公司:                                                           | 大事 经营分析                                                | 龙                    | 讯统计                 | ·                 | 主力追召          | 除                          | 分红扩股             | 股东研究 | 公司报导 | 百家争鸣      |
| ☆龙讯鏡i<br>★本栏包i<br>1. 【投資i                      | 十☆ ◇龙讯<br>舌【1. 投资评禁<br>平级统计】                                  | .F10(600663) 更<br>反统计】,【2.综合                           | 新日期<br>數据分           | ; 2009.<br>·析】      | 03.10             | ◇瓶            | 本 V2                       | . 5              |      |      | 第 1頁/共 8页 |
|                                                | t                                                             | 宗合评级                                                   |                      |                     | 评级分               | <b>}</b> 布    |                            | 1                |      |      |           |
| 时间段                                            | 綜合評級                                                          | 综合评级指数                                                 | 美入                   | 增持                  | 中性                | 减持            | 中性                         | 1                |      |      |           |
| 1月内                                            | 1.60                                                          | 増持                                                     | 3                    | 1                   | 1                 | -             | -                          | 1                |      |      |           |
| 1月 仿                                           | 2,00                                                          | 増持                                                     | 2                    | 2                   | 2                 | - 1           | - 1                        | 1                |      |      |           |
| 2月前                                            | 2, 80                                                         | 中性                                                     | -                    | 1                   | - 4               | -             | -                          |                  |      |      |           |
| 3月前                                            | 2.45                                                          | 中性                                                     | 1                    | 4                   | 6                 | -             | -                          | 1                |      |      |           |
| 6月167                                          | 2.55                                                          | 中也                                                     | 9                    | 21                  | 15                | 13            | -                          | 1                |      |      |           |
| 评级说明:<br>综合评级才<br>4.10 5.00<br>(注:本评<br>【2.综合者 | 评级系数: 1<br>2数: 1,00 <sup>-1</sup> ,<br>卖出。<br>级统计只作参<br>t器分析】 | .0=买入 2.0=增款<br>09买入; 1.10 <sup>-</sup> 2.<br>考之用,不可作为 | 9 3.0<br>09增持<br>买卖依 | ⊨中性<br>; 2.10<br>悲) | 4. 0=a<br>3. 09 f | 成持 5<br>尸性; 3 | . 0卖<br>. 10 <sup></sup> 4 | —<br>山<br>.09减持; |      |      |           |

陆家嘴(600663)。公司所处从事的领域为房地产开发与经营业,从F10"经营分析" 查看,公司主营中土地批租、房地产租赁、酒店业均占大头,可以证明公司从一家逐 步由单纯土地开发向土地开发与项目建设并重的房产开发公司,且毛利率较高,收益 良好。公司地处陆家嘴金融贸易区,随着上海金融中心建设的持续推进,上海建设陆 家嘴金融城将进一步提速,在资本效益的聚集和辐射作用下,将带动整个地区继续发 展。

通过F10中"百家争鸣"栏目中分析,银河证券预计公司2008、2009、2010年的每股收益分别为0.49元、0.50元、0.57元。同时,他们指出,陆家嘴财务稳健,现金资产非常充沛,在房地产行业面临调整的"现金为王"的时代,商机无限。在经济低谷期,陆家嘴不断夯实管理和开发实力,抓住机会发展优秀的商业项目,抓住先机,待经济回暖时创造巨大的商业价值。可见该公司在基本面上却有不俗品质。

另外,在钱龙股市风云榜中的"迪斯尼概念股一览"及"世博概念收益股一览"中对 该上市公司均有详细介绍,公司将出资与迪斯尼成立一家公司,虽然公司多次出面澄 清此事,但是消息早令投资者心动,每当迪斯尼概念炒作时,公司股价立即水涨船高。 另外,作为上海中心区的房地产开发和经营商,随着世博会的临近,上海中心区的土 地增值明显,将为公司带来不小收益。

F10 "龙讯统计"栏目中发现,公司综合评级系数由 6 月前的 2.55 逐渐升级至 1 月内 1.6 的水平,综合评级指数显示为"增持",综合以上因素分析,该股基本面上非常优 良,中短线上也具备炒作概念,可以积极关注!

注:股市风云榜的栏目会随市场热点变化,每次浏览可能略有不同!

# 附录 热键列表

| 热键                    | 热键的意义                 |
|-----------------------|-----------------------|
| 0+Enter               | 切至系统主菜单画面             |
| 1-9+Enter             | 切至上证A股至中小板报价分析        |
| 00+Enter              | 进入"财经直播室"             |
| 001+Enter             | 浏览全部"今日焦点"            |
| 01+Enter(戓 F1)        | 即时走势画面时切至1分钟明细        |
|                       | 技术分析画面时切至行情表          |
|                       | 个股即时走势画面时切至分价表        |
| 02+Enter(或 F2)        | 个股技术分析画面时查看历史所有权息资料   |
|                       | 大盘即时走势画面时切至 5 分钟明细    |
| 03+Enter(或F3)         | 切至上证领先指标画面            |
| 04+Enter(或 F4)        | 切至深证领先指标画面            |
| 05+Enter(或 F5)        | 即时走势与技术分析画面互相切换       |
| 06+Enter(或 F6)        | 切至自选股1                |
| 061-068+Enter         | 切至自选股1至自选股8           |
| 07+Enter(或 F7)        | 切至恒升指数画面              |
| 08+Enter(或 F8)        | 于技术分析画面时切换周期类型        |
| Ctrl-F8               | 反向切换周期                |
| 09+Enter(或F9)         | 于技术分析画面时进入画线状态        |
| Ctrl-F1~F4            | 画线状态下切换4种画线种类         |
| 10+Enter (或 F10)      | 即时走势或技术分析画面时切至基本面资料   |
| 11+Enter              | 当前商品的财务数据简表           |
| 112+Enter(或 Alt-H 或?) | 当前画面下的帮助信息            |
| 114+Enter             | 切至前一天的即时走势画面          |
| 115+Enter             | 切至后一天的即时走势画面          |
| 16+Enter              | 切至钱龙信息画面              |
| 170+Enter (或 Alt-J)   | 切至在线计算器,按C键清除、按Esc键退出 |

| 18+Enter       | 个股走势时切至股改分析器    |
|----------------|-----------------|
| 20+Enter       | 切至股权分置专栏        |
| 22+Enter(或 ` ) | 信息栏中切换显示项目      |
| 23+Enter       | 切换到"智能选股"菜单     |
| 24+Enter       | 切换到 "股市风云榜" 菜单  |
| 30+Enter       | 切换到"钱龙信息中心"菜单   |
| 500+Enter      | 切至所有板块分析        |
| 501+Enter      | 切至指数板块分析        |
| 502+Enter      | 切至行业板块分析        |
| 503+Enter      | 切至地域板块分析        |
| 504+Enter      | 切至概念板块分析        |
| 505+Enter      | 切至热点板块分析        |
| 506+Enter      | 切至资讯厂商分析        |
| 60+Enter       | 切至沪深A股涨跌幅排名     |
| 61-69+Enter    | 切至上证A股至中小板涨跌幅排名 |
| 70+Enter       | 切至钱龙信息          |
| 71+Enter       | 切至上海证券信息        |
| 72+Enter       | 切至深圳证券信息        |
| 73+Enter       | 切至创业证券信息        |
| 74+Enter       | 切至券商信息          |
| 75+Enter       | 切至上海证交所公告       |
| 76+Enter       | 切至深圳证交所公告       |
| 77+Enter       | 切至综合财经新闻        |
| 78+Enter       | 切至上海短线精灵信息      |
| 79+Enter       | 切至深圳短线精灵信息      |
| 7A+Enter       | 切至国债利息信息画面      |
| 80+Enter       | 切至上证及深证A股综合指标排名 |
| 81+Enter       | 切至上证A股综合指标排名    |
| 82+Enter       | 切至上证B股综合指标排名    |
| 83+Enter       | 切至深证A股综合指标排名    |

•46• 钱龙宝典

| 84+Enter  | 切至深证 B 股综合指标排名 |
|-----------|----------------|
| 85+Enter  | 切至上证债券综合指标排名   |
| 86+Enter  | 切至深证债券综合指标排名   |
| 87+Enter  | 切至上证基金综合指标排名   |
| 88+Enter  | 切至深证基金综合指标排名   |
| 89+Enter  | 切至中小企业板综合指标排名  |
| 90+Enter  | 切至热门个股点评       |
| 91+Enter  | 切至上证A股今日热门股排名  |
| 92+Enter  | 切至上证B股今日热门股排名  |
| 93+Enter  | 切至深证A股今日热门股排名  |
| 94+Enter  | 切至深证B股今日热门股排名  |
| 95+Enter  | 切至上证债券今日热门股排名  |
| 96+Enter  | 切至深证债券今日热门股排名  |
| 97+Enter  | 切至上证基金今日热门股排名  |
| 98+Enter  | 切至深证基金今日热门股排名  |
| 99+Enter  | 切至中小企业板今日热门股排名 |
| 551+Enter | 切至上证 A 股       |
| 552+Enter | 切至上证 B 股       |
| 553+Enter | 切至上证基金         |
| 554+Enter | 切至上证债券         |
| 555+Enter | 切至上证转债         |
| 556+Enter | 切至上证回购         |
| 557+Enter | 切至上证其它         |
| 558+Enter | 切至 ETF 基金      |
| 559+Enter | 切至基金通          |
| 55A+Enter | 切至开放式基金        |
| 55B+Enter | 切至上海权证报价       |
| 561+Enter | 切至深证 A 股       |
| 562+Enter | 切至深证 B 股       |
| 563+Enter | 切至深证基金         |

| 564+Enter            | 切至深证债券                        |
|----------------------|-------------------------------|
| 565+Enter            | 切至深证转债                        |
| 566+Enter            | 切至深证回购                        |
| 567+Enter            | 切至深证其它                        |
| 568+Enter            | 切至中小企业板                       |
| 569+Enter            | 切换至创业板                        |
| 56A+Enter            | 切至 LOF 报价                     |
| 56B+Enter            | 切至非 LOF 报价                    |
| 56C+Enter            | 切至深圳权证报价                      |
| 56D+Enter            | 切至深圳 ETF 报价                   |
| 56E+Enter            | 切至股份转让报价                      |
| +                    | 切换子功能小窗口                      |
| -                    | 自动(停止自动)翻页                    |
| / 千日 *               | 行情画面下切换各种指标                   |
| / 介山 *               | 信息和列表画面下字体放大                  |
| Alt-F10(或 19+Enter)  | 技术分析画面时做权息校正:权息修正/还原/不修正      |
| Alt-Z                | 将当前走势/K 线画面个股添加到弹出的自选股中       |
| Alt-D                | 自选股报价分析中将光标所在个股从自选股中删除        |
| Alt-C                | 在技术分析画面中直接设定指标参数              |
| Alt-S                | 设定当前画面为开机画面                   |
| Alt-N                | 在技术分析画面中切换显示另外 4 条均线的数值       |
| Enter                | 快速切换个股走势/技术分析/F10 画面/个股 4 图组合 |
| C+Enter              | 技术分析画面时在 K 线背景上叠加指数的收盘价线      |
| S+Enter (或 12+Enter) | 技术分析画面时显示成本叠加                 |
| 101/301              | 上海/深圳权证报价画面                   |
| 611/631              | 上海/深圳权证涨跌幅排名                  |
| 632/832              | 创业板相关报价                       |
| 811/831              | 上海/深圳权证综合排名                   |

# 业务联系方式

| 服务内容 | 联系电话             | 服务内容    | 联系电话             |
|------|------------------|---------|------------------|
| 广告招商 | 021-58369889-153 | 网络版     | 021-58369889-188 |
| 网际版  | 021-58369258-268 | LEVEL-2 | 021-58369258-286 |
| 港股通  | 021-58369258-288 | 黄金眼     | 021-58369258-286 |

## 分公司及办事处

| 分公司及办事处 | 联系电话          | 分公司及办事处 | 联系电话          |
|---------|---------------|---------|---------------|
| 上海总公司   | 021-58369889  | 沈阳分公司   | 024-22818365  |
| 北京分公司   | 010-62296708  | 武汉分公司   | 027-88393176  |
| 深圳分公司   | 0755-82960315 | 南京办事处   | 025-58074128  |
| 逗烟公公司   | 0591-87805384 | 拉胡力重协   | 0571-86716202 |
| 相州分公司   | 0591-87805707 | 机加尔争处   | 0571-86947895 |
| 成都分公司   | 028-86725091  | 广州办事处   | 020-38470877  |
| 天津办事处   | 022-26264662  | 济南办事处   | 0531-88030572 |